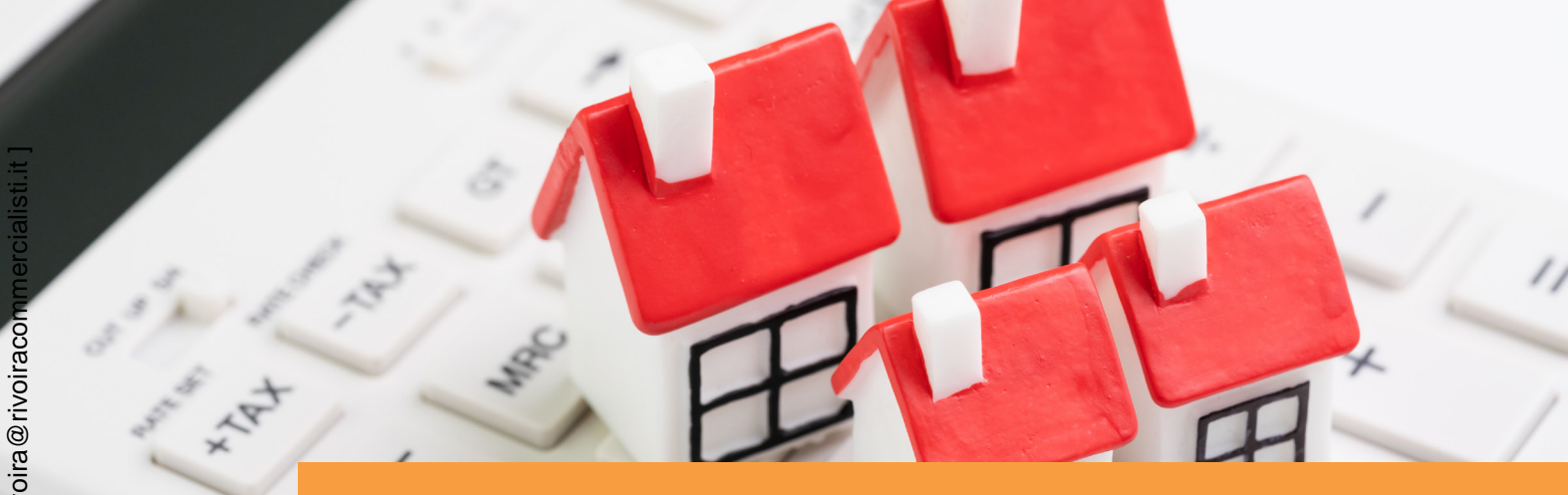

Circolare Speciale 13/2022 Straordinaria

pagine: 31

# Comunicazione spese edilizie su parti comuni condominiali

Gli amministratori di condominio comunicano all'Anagrafe tributaria, entro il 16.03, i dati relativi alle spese sostenute nell'anno precedente dal condominio con riferimento agli interventi di recupero del patrimonio edilizio e di riqualificazione energetica effettuati sulle parti comuni di edifici residenziali, nonché con riferimento all'acquisto di mobili e di grandi elettrodomestici finalizzati all'arredo delle parti comuni dell'immobile oggetto di ristrutturazione.

La comunicazione deve essere effettuata tramite il servizio telematico Entratel o Fisconline, utilizzando i software di controllo e di predisposizione dei file messi a disposizione gratuitamente dall'Agenzia delle Entrate. È possibile avvalersi anche degli intermediari abilitati.

## Indice

| Schema di sintesi                                            | Pag. | 2  |
|--------------------------------------------------------------|------|----|
| Composizione della comunicazione                             | Pag. | 3  |
| Guida operativa al software Agenzia Entrate 2021             | Pag. | 8  |
| Risposte ai casi più frequenti (fonte: sito Agenzia Entrate) | Pag. | 24 |
|                                                              |      |    |

**Centro Studi Castelli S.r.I.** - Via Francesco Bonfiglio, n. 33 - C.P. 25 - 46042 Castel Goffredo (MN) C.F. e P.I. 01392340202 - Tel. 0376-77.51.30 - Fax 0376-77.01.51 *E-mail: servizioclienti@gruppocastelli.com - recapito skype: servizioclientiratio - ISSN 2704-629X* 

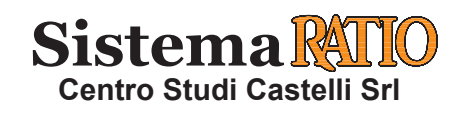

# COMUNICAZIONE SPESE RIQUALIFICAZIONE EDILIZIA DEL CONDOMINIO PER IL 2021

**D.M. Finanze 1.12.2016** - Provv. Ag. Entrate 27.01.2017, n. 19969 - Provv. Ag. Entrate 6.02.2018, n. 30383 - Provv. Ag. Entrate 6.02.2019, n. 28213 Provv. Ag. Entrate 27.02.2019, n. 48597 - D.L. 30.04.2019, n. 34 conv. con modif. dalla L. 28.06.2019, n. 58 - Provv. Ag. Entrate 20.12.2019, n. 1432213 D.L. 19.05.2020, n. 34 conv. con modif. dalla L. 17.07.2020, n. 77 - Provv. Ag. Entrate 14.02.2022 n. 46900 - Specifiche tecniche in bozza 02.12.2021

Ai fini della elaborazione della dichiarazione dei redditi precompilata da parte dell'Agenzia delle Entrate, a partire dai dati relativi al 2016, gli amministratori di condominio trasmettono in via telematica all'Agenzia delle Entrate una comunicazione contenente i dati relativi alle spese sostenute nell'anno precedente dal condominio con riferimento agli interventi di recupero del patrimonio edilizio e di riqualificazione energetica **effettuati sulle parti comuni di edifici residenziali**, nonché con riferimento all'acquisto di mobili e di grandi elettrodomestici finalizzati all'arredo delle parti comuni dell'immobile oggetto di ristrutturazione. Nella comunicazione devono essere indicate le quote di spesa imputate ai singoli condomini.

Si illustrano i principali aspetti operativi dell'adempimento.

### SCHEMA DI SINTESI

| SOGGETTI<br>INTERESSATI | ⇔ | Amministratori                                                                                                    | di c                                                                                                    | condominio in carica al <b>31 dicembre dell'anno</b> di riferimento.                                                                                                    |  |  |  |  |  |  |
|-------------------------|---|----------------------------------------------------------------------------------------------------|----------------------------------------------------------------------------------------------------|----------------------------------------------------------------------------------------------------|--|--|--|--|--|--|
| OGGETTO                 | Ŷ | <ul> <li>Con riferimen         <ul> <li>agli interven</li> <li>edilizio e d</li> <li>effettuati su</li> <li>sidenziali;</li> <li>all'acquisto c</li> <li>mestici finali</li> <li>ni dell'immo</li> </ul> </li> </ul> | to:<br>iti d<br>i <b>ri</b><br>lle<br>li <b>m</b><br>izzat<br>bile                                                                                                    | <ul> <li>Gli amministratori comunicano la tipologia, l'importo complessivo di ogni intervento e le quote di spesa attribuite ai singoli condòmini nell'ambito di ciascuna unità immobiliare.</li> <li>Quando si effettua un intervento sulle parti condominiali (per esempio, guardiole, appartamento del portiere, lavatoi), i condòmini hanno diritto alla detrazione, sempre ciascuno per la propria quota, solo per i beni acquistati e destinati ad arredare queste parti.</li> </ul>                                                                                                    |  |  |  |  |  |  |
| SCADENZA                | ⇔ | La scadenza per<br>cazioni è stabili                                                                                                    | r la<br>to a                                                                                                    | trasmissione delle comuni-<br>1 28.02 di ciascun anno. Per l'anno d'imposta 2021 la comunicazione deve essere tra-<br>smessa entro il 16.03.2022 (Art. 16-bis, c. 4 D.L. 124/2019).                                                                                                    |  |  |  |  |  |  |
| SERVIZI<br>TELEMATICI   | Ŷ | <ul> <li>È necessario u<br/>smissione tele</li> <li>Al fine della i<br/>gratuitamente</li> <li>È possibile av<br/>caricati del tra</li> <li>Gli archivi con<br/>non superiori a</li> </ul>                           | È necessario utilizzare il <b>servizio telematico</b> Entratel o Fisconline in relazione ai requisiti posseduti per la tra-<br>smissione telematica delle dichiarazioni.<br>Al fine della trasmissione telematica devono essere utilizzati i prodotti software di controllo resi disponibili<br>gratuitamente dall'Agenzia delle Entrate.<br>È possibile avvalersi, per la trasmissione dei dati indicati, degli <b>intermediari</b> , designandoli "responsabili o in-<br>caricati del trattamento dei dati" ed impartendo loro le necessarie istruzioni (artt. 29 e 30 del D. Lgs. 196/2003).<br>Gli archivi contenenti le comunicazioni da trasmettere tramite il servizio telematico dovranno avere dimensioni<br>non superiori ai 3 MegaByte. |                                                                                                    |  |  |  |  |  |  |
|                         | Ŷ | Invio<br>ordinario                                                                                                    | Ŷ                                                                                                    | <ul> <li>È la comunicazione con cui si inviano i dati richiesti dall'Amministrazione finanziaria, relativ<br/>al periodo di riferimento indicato, da effettuare entro la scadenza fissata dal Provvedimento.</li> <li>L'Amministrazione finanziaria consiglia l'inserimento di tutti gli interventi relativi allo<br/>stesso condominio in un'unica comunicazione.</li> <li>È possibile anche inserire un intervento per ogni comunicazione (Progressivi intervento<br/>diversi) per lo stesso condominio.</li> <li>I dati inviati in ogni comunicazione ordinaria successiva alla prima sono considerati in<br/>aggiunta a quelli precedentemente comunicati.</li> </ul> |  |  |  |  |  |  |
| TIPOLOGIE<br>DI INVIO   | Ŷ | Invio<br>sostitutivo                                                                                                    | Ŷ                                                                                                    | <ul> <li>È la comunicazione con la quale si opera la completa sostituzione di una comunicazione ordinaria o sostitutiva precedentemente inviata e acquisita con esito positivo dal sistema telematico, individuata dal Protocollo telematico assegnato all'atto dell'acquisizione e desumibile dalla ricevuta telematica.</li> <li>L'invio di una comunicazione sostitutiva opera una sostituzione integrale di tutti i dati inclusi nella comunicazione individuata dal Protocollo telematico da sostituire o annullare sul record di testa della comunicazione sostitutiva.</li> </ul>                                                                                  |  |  |  |  |  |  |
|                         | Ŷ | Annullamento                                                                                                    | Ŷ                                                                                                    | <ul> <li>È la comunicazione con cui si richiede l'annullamento di una comunicazione ordinaria o sostitutiva precedentemente inviata e acquisita con esito positivo dal sistema telematico, individuata dal Protocollo telematico assegnato all'atto dell'acquisizione e desumibile dalla ricevuta telematica.</li> <li>L'annullamento di una comunicazione sostitutiva provvede alla cancellazione integrale di tutti i dati contenuti nella sostitutiva, senza ripristinare quelli della comunicazione sostituta.</li> <li>I termini per l'invio sostitutivo e per l'annullamento sono quelli previsti nel Provvedimento.</li> </ul>                                     |  |  |  |  |  |  |

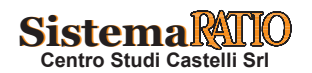

|                                             | COMPOSIZION                                                                                                    | E DELLA COMUNICAZIONE                                                                                                    |
|---------------------------------------------|----------------------------------------------------------------------------------------------------|----------------------------------------------------------------------------------------------------|
| TIPOLOGIE<br>DI INTERVENTI<br>DA COMUNICARE | <ul> <li>Intervento di re</li> <li>Arredo degli in<br/>riore alla A+ (A</li> <li>Intervento di ri</li> <li>Intervento di isi</li> <li>Intervento di so</li> <li>Acquisto e posa</li> <li>Acquisto e posa</li> <li>bili.</li> <li>Acquisto, instal<br/>moto.</li> <li>Intervento antis</li> </ul> | <b>ecupero</b> del patrimonio edilizio.<br>nmobili ristrutturati [mobili e grandi elettrodomestici di classe non infe-<br>A per i forni)].<br><b>qualificazione energetica</b> su edificio esistente.<br>nvolucro di edificio esistente.<br>tallazione di pannelli solari/collettori solari.<br>ostituzione di impianti di climatizzazione invernale.<br>a in opera di schermature solari.<br>a in opera di impianti di climatizzazione invernale a biomasse combusti-<br>llazione e messa in opera di dispositivi multimediali per controllo da re-<br>sismico in zona ad alta pericolosità.                                                                                                    |
| UTILITÀ                                     | <ul> <li>I dati contenuti<br/>zione della dich</li> <li>Se l'amministra<br/>il condomino n<br/>dei redditi prece</li> </ul>                                                                                                    | nelle comunicazioni inviate entro i termini sono utilizzati per l'elabora-<br>niarazione dei redditi da parte dell'Agenzia delle Entrate.<br>atore di condominio non procede alla trasmissione della comunicazione,<br>on perde la detrazione fiscale, in tal caso deve integrare la dichiarazione<br>ompilata.                                                                                                    |
| SANZIONI                                    | <ul> <li>In caso di omes<br/>100 per ogni co</li> <li>Nei casi di erra<br/>dei dati corretti<br/>in caso di segna<br/>segnalazione sto</li> <li>Se la comunicat<br/>ne è ridotta a 1/</li> </ul>                                                                                                 | ssa, tardiva o errata trasmissione dei dati, si applica la <b>sanzione pari a €</b><br><b>omunicazione con un massimo di € 50.000 per soggetto terzo</b> .<br>Ita comunicazione dei dati, la sanzione non si applica se la trasmissione<br>è effettuata entro i 5 giorni successivi alla scadenza del termine, ovvero,<br>alazione da parte dell'Agenzia delle Entrate, entro 5 giorni successivi alla<br>essa.<br>zione è correttamente trasmessa entro 60 giorni dalla scadenza, la sanzio-<br>'3 con un massimo di € 20.000.                                                                                                    |
| FILE DA COMPILARE                           | Unico file<br>per ogni<br>condominio     Dettaglio                                                                                                    | <ul> <li>Una comunicazione può contenere i dati riferiti ad uno o più interventi su parti comuni di un condominio, i cui pagamenti sono avvenuti nell'anno di riferimento.</li> <li>Devono essere comunque inviati i dati degli interventi che hanno usufruito della detrazione al 110% e per i quali il condominio non ha effettuato pagamenti nell'anno di riferimento per effetto della cessione del credito da parte di tutti i condomini ai fornitori o della fruizione del contributo mediante sconto.</li> <li>Deve essere predisposto un record di dettaglio per ogni soggetto al quale è stata attribuita la spesa di ogni unità immobiliare (comprensiva di eventuali pertinenze) interessata dall'intervento individuato dal Progressivo intervento.</li> <li>I record di dettaglio relativi allo stesso intervento devono essere inseriti in sequenza.</li> </ul> |
| FLAG<br>INTERVENTO "18"                     | <ul> <li>Se l'intervento<br/>n. 18 (Interventi<br/> deve essere ir<br/> deve essere ir</li> <li>Se invece l'inte<br/>to" non è il n. 1</li> </ul>                                                                                                    | oggetto di comunicazione indicato nel campo "Tipologia intervento" è il<br>to di recupero o restauro della facciata degli edifici esistenti):<br>npostato a 1 se l'intervento è stato effettuato per ristrutturazione edilizia;<br>npostato a 2 se l'intervento è stato effettuato per risparmio energetico.<br>rvento oggetto di comunicazione indicato nel campo "Tipologia interven-<br>8, il flag deve essere impostato a 0.                                                                                                    |

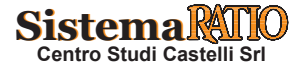

| SUPERBONUS –<br>DETRAZIONE 110% | • Il flag deve esse<br>ché l'intervento<br>trainato o perché<br>Importo comple<br>dell'intervento -<br>ne, spese per ar<br>bili): entrambi g<br>- detrazione 110<br>contributo medi | ere impostato a 1 se l'intervento ha beneficiato di una detrazione al 110%, sia per-<br>è tra quelli che beneficiano della detrazione al 110% senza condizioni, sia perché<br>é si sono verificate le condizioni per poter beneficiare del Superbonus.<br>Essivo dell'intervento - Spese effettuate con bonifico e Importo complessivo<br>e Spese effettuate con modalità diverse dal bonifico (es. oneri di urbanizzazio-<br>redo o spese per aree verdi pagate con altri strumenti di pagamento traccia-<br>li importi possono essere impostati a zero esclusivamente se il flag Superbonus<br>0% è impostato a 1 e su ogni record di tipo C il campo Flag Credito ceduto o<br>tante sconto sia impostato a 2.                                                                                                    |
|---------------------------------|----------------------------------------------------------------------------------------------------|----------------------------------------------------------------------------------------------------|
| PROGRESSIVO<br>INTERVENTO       | • Tipi<br>di intervento                                                                                                    | <ul> <li>I = Intervento di isolamento termico delle superfici opache verticali, orizzontali e inclinate che interessano l'involucro dell'edificio con un'incidenza superiore al 25%.</li> <li>2 = Intervento per la sostituzione degli impianti di climatizzazione invernale esistenti.</li> <li>3 = Intervento di riqualificazione energetica su edificio esistente.</li> <li>4 = Intervento su involucro di edificio esistente (tranne l'acquisto e posa in opera di finestre comprensive di infissi).</li> <li>5 = Interventi di acquisto e posa in opera di finestre comprensive di infissi.</li> <li>6 = Intervento di sostituzione di impianti di climatizzazione invernale con caldaie a condensazione ≥ classe A.</li> <li>7 = Intervento di sostituzione di impianti di climatizzazione invernale con caldaie a condensazione ≥ classe A + sistemi di termoregolazione o con generatori ibridi o con pompe di calore; intervento di sostituzione di scaldacqua.</li> <li>8 = Intervento di installazione di pannelli solari/collettori solari.</li> <li>9 = Acquisto e posa in opera di sistemi di microcogenerazione in sostituzione di impianti esistenti.</li> <li>11 = Acquisto e posa in opera di sistemi di microcogenerazione in sostituzione di impianti esistenti.</li> <li>12 = Acquisto, installazione e messa in opera di dispositivi multimediali per controllo da remoto.</li> <li>13 = Intervento antisismico da cui deriva una riduzione del rischio sismico che determini il passaggio a une classe di rischio inferiore.</li> <li>14 = Intervento antisismico da cui deriva una riduzione del rischio sismico che determini il passaggio a due classi di rischio inferiori.</li> <li>16 = Intervento di mautenzione ordinaria, straordinaria, restauro e recupero conservativo o ristrutturazione di limpianti solari fotovoltaici connessi alla rete elettrica su edifici.</li> <li>20 = Intervento di efficienza energetica finalizzato a miglioare la prestazione energetica invernale conselizione di rispanti solari fotovoltaici connessi alla rete elettrica su edifici.</li> <li>21 = Inte</li></ul> |

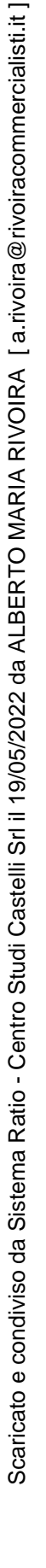

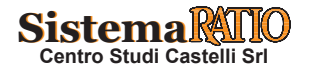

| PROGRESSIVO<br>INTERVENTO<br>(segue)                         | <ul> <li>Singolo<br/>intervento</li> <li>Per le tipologie di intervento "01", "02", "03", "14", "15", "22", "23",<br/>"24", "25", tutti gli interventi della stessa tipologia effettuati nell'anno<br/>di riferimento su uno specifico edificio (che non può coincidere con il<br/>condominio) devono essere accorpati in un unico intervento, individua-<br/>to da un Progressivo intervento.</li> <li>Per tutte le altre tipologie di intervento, il Progressivo intervento indi-<br/>vidua univocamente l'intervento effettuato nel condominio nell'anno<br/>di riferimento.</li> <li>Più interventi di tipo "14" o "15" effettuati nell'anno su uno specifico<br/>edificio, devono essere accorpati in un unico intervento se hanno omo-<br/>geneamente usufruito o meno del Superbonus al 110%.</li> <li>Il Progressivo intervento deve essere univoco nell'ambito di un condominio per un certo<br/>anno di riferimento, anche nei casi in cui gli interventi eseguiti siano inseriti in comuni-<br/>cazioni diverse.</li> </ul> |
|--------------------------------------------------------------|----------------------------------------------------------------------------------------------------|
| PROCRESSIVO                                                  |                                                                                                    |
| EDIFICIO                                                     | • Individua il singolo edificio all'interno dei condominio. Il dato e obbligatorio nel caso di Tipologie "01", "02", "03", "14", "15", "22", "23", "24", "25".                                                                                                    |
|                                                              | • Deve essere mantenuto lo stesso Progressivo edificio nei casi di interventi di tipologia diversa, sia che essi siano indicati nella stessa comunicazione, sia che siano indicati in                                                                                                    |
|                                                              | comunicazioni differenti.                                                                                                    |
| ELAC UNITÀ                                                   | Dava valara "A" in presenza di unità abitativa, con o senza partinanza associata, dava                                                                                                    |
| IMMOBILIARE                                                  | <ul> <li>Beve valere 'A' in presenza di unità abitativa, con o senza pertinenze associate, deve valere "B" negli altri casi.</li> <li>Se il campo assume valore "A", il valore della spesa da riportare nei campi previsti dalle specifiche tecniche (Importo spesa unità immobiliare o Importo della spesa attribuita al soggetto) è costituito dalla somma delle spese imputabili all'unità principale e alle eventuali pertinenze.</li> <li>Spesa sostenuta per unità abitativa principale: € 700.</li> <li>Spesa sostenuta per garage di pertinenza: € 100.</li> <li>Spesa sostenuta per cantina di pertinenza: € 50.</li> <li>Totale spesa da riportare in dichiarazione in riferimento all'unità immobiliare: € 850.</li> <li>In questo caso, nella comunicazione non devono essere riportati i dati iden-</li> </ul>                                                                                                    |
|                                                              | tificativi delle pertinenze in quanto le spese sono già esposte in cumulo con<br>l'unità abitativa principale.                                                                                                    |
| DATI CATASTALI                                               | • La specifica sezione deve essere compilata esclusivamente in caso di immobili non cen-                                                                                                    |
| NON DISPONIBILI                                              | siti. În questi casi è necessario comunque fornire gli estremi della domanda di accatasta-                                                                                                    |
|                                                              |                                                                                                    |
| DATI DEL SOGGETTO<br>AL QUALE È STATA<br>ATTRIBUITA LA SPESA | <ul> <li>La sezione deve essere compilata: <ol> <li>in assenza di Situazioni particolari (Situazioni particolari = 0);</li> <li>in presenza di Situazioni Particolari per le quali si sia verificata la cessione del credito (Situazioni particolari = 2).</li> </ol> </li> <li>Nei casi previsti al punto 2., la sezione deve essere compilata per tutti i soggetti proprietari o titolari di un diritto reale o personale di godimento, anche per quelli che non avessero optato per la cessione del credito o non avessero ottenuto un contributo mediante sconto. L'importo della spesa attribuita al soggetto dovrà essere comprensivo dell'eventuale quota ceduta come credito di imposta a fornitori o del contributo mediante sconto.</li></ul>                                                                                                    |

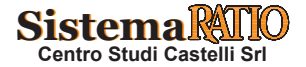

# Comunicazione spese edilizie su parti comuni condominiali

| FLAG PAGAMENTO                          | <ul> <li>Il campo deve essere impostato a 0 se il condomino non ha assolto al pagamento di tutta la quota dovuta entro il 31 dicembre dell'anno di riferimento.</li> <li>Deve essere impostato a 1, se il condomino ha versato tutta la quota entro il 31/12 o se non ha effettuato versamenti per effetto della cessione del credito ai fornitori o perché è stato corrisposto un contributo come sconto da parte dei fornitori relativo a un intervento con detrazione al 110%.</li> </ul>                                                                                                    |
|-----------------------------------------|----------------------------------------------------------------------------------------------------|
| TRATTAMENTO<br>DEGLI IMPORTI            | <ul> <li>Arrotondamento         <ul> <li>Tutti gli importi indicati nella comunicazione devono essere arrotondati all'unità di euro, per eccesso se la frazione decimale è uguale o superiore a cinquanta centesimi di euro o per difetto se inferiore a detto limite (ad esempio 55,50 diventa 56; 65,62 diventa 66; 65,49 diventa 65).</li> <li>Valori negativi</li> <li>Non è ammessa l'indicazione di valori negativi.</li> </ul> </li> </ul>                                                                                                    |
| CONTROLLI FORMALI                       | <ul> <li>Il file compilato, se non si è utilizzato il software di compilazione fornito dall'Agenzia delle Entrate, deve essere sottoposto al controllo formale utilizzando Desktop Telematico e il software di controllo specifico per la comunicazione, installabile in Desktop telematico.</li> <li>Tale programma effettuerà i controlli di corrispondenza dei dati inseriti alle specifiche tecniche. Al termine del controllo sarà prodotto un file di diagnostico contenente l'esito della elaborazione e gli eventuali errori riscontrati. Per ciascun errore saranno forniti la descrizione e gli elementi utili alla sua individuazione all'interno del file. Oltre ai controlli di coerenza del file con le specifiche tecniche, il programma effettua anche le seguenti verifiche:</li></ul>                                                                                                    |
| CONTROLLO FORMALE<br>DEI CODICI FISCALI | <ul> <li>I codici fiscali presenti nel file, devono essere formalmente corretti. L'eventuale presenza di errore formale sarà segnalata nel file di diagnostico.</li> <li>Non è ammessa l'indicazione della Partita Iva.</li> </ul>                                                                                                    |
| CONTROLLI ANAGRAFE<br>TRIBUTARIA        | <ul> <li>Dopo l'invio, l'utente riceverà un file "ricevuta" che riporta l'esito complessivo delle elaborazioni della fase di accoglienza telematica.</li> <li>Tale fase prevede anche il controllo di presenza negli archivi dell'Anagrafe tributaria di tutti i codici fiscali presenti nella comunicazione. In caso di riscontro di errore, l'intera comunicazione contenente uno o più codici fiscali errati non sarà acquisita. L'elenco dei codici fiscali errati sarà fornito in un ulteriore file "allegato" alla ricevuta telematica.</li> <li>Tale file, scaricato ed elaborato con Desktop Telematico utilizzando la funzione "Apri" della voce di menù Ricevute, potrà essere visualizzato con un qualsiasi programma di elaborazione di file di testo (Blocco Note, ad esempio). Il contenuto è conforme alle specifiche tecniche descritte nel documento "Allegato - Ricevuta telematica".</li> </ul> |

Sistema RATIO Centro Studi Castelli Srl

| TIPOLOGIE<br>DI RICEVUTE                                | <ul> <li>Le ricevute possono essere di:         <ul> <li>acquisizione della comunicazione nel caso in cui non siano riscontrati errori e tutti i codici fiscali comunicati risultino presenti negli archivi dell'Anagrafe tributaria;</li> <li>scarto della comunicazione nel caso in cui siano riscontrati errori e tutti i loggetto è obbligato ad effettuare un invio sostitutivo dell'intera comunicazione, provvedendo alla correzione dei dati relativi ai codici fiscali segnalati entro il termine previsto per l'invio della comunicazione ovvero, se più favorevole, entro 5 giorni successivi dalla segnalazione di errore da parte dell'Agenzia delle Entrate.</li> <li>Nel caso di scarto dell'intero file contenente le comunicazione il soggetto obbligato effettua un nuovo invio ordinario entro il termine previsto per la comunicazione ovvero se più favorevole, entro 5 giorni successivi alla segnalazione di errore da parte dell'Agenzia delle Entrate.</li> </ul> </li> </ul>                                                                                                    |
|---------------------------------------------------------|----------------------------------------------------------------------------------------------------|
| EFFETTUAZIONE<br>COMUNICAZIONE                          | <ul> <li>La trasmissione si considera effettuata nel momento in cui è completata la ricezione del file, a seguito del risultato positivo dell'elaborazione, comunicata mediante una ricevuta contenente il codice di autenticazione per il servizio Entratel o il codice di riscontro per il servizio Fisconline. Nella ricevuta sono indicati i seguenti dati:</li> <li>a) data e ora di recezione del file;</li> <li>b) identificativo del file attribuito dall'utente;</li> <li>c) il protocollo attribuito al file;</li> <li>d) il numero delle comunicazioni contenute nel file.</li> </ul>                                                                                                    |
| CORREZIONE<br>ANNULLAMENTO<br>COMUNICAZIONE             | <ul> <li>Nei casi diversi dalla fattispecie di:</li> <li>a) correzione dell'invio di codici fiscali errati, di cui si è detto sopra;</li> <li>b) scarto, le correzioni e annullamento delle comunicazione deve essere eseguito entro i 5 giorni successivi al termine per la trasmissione delle comunicazioni.</li> </ul>                                                                                                    |
| SCARTO                                                  | <ul> <li>Il file può essere scartato in via preliminare ovvero per incongruenze tra i dati inviati.</li> <li>In entrambi i casi le comunicazioni si considerano non presentate.</li> <li>Lo scarto in via preliminare avviene per uno dei seguenti motivi, con la comunicazione degli esiti in via telematica all'utente che ha effettuato la trasmissione del file: <ul> <li>a) mancato riconoscimento del codice di autenticazione per il servizio Entratel e del codice di riscontro per il servizio Fisconline, in base alle modalità descritte, rispettivamente, ai paragrafi 2 e 3 dell'allegato tecnico al decreto 31.07.1998;</li> <li>b) codice di autenticazione per il servizio Entratel o codice di riscontro per il servizio Fisconline duplicato, a fronte di invio dello stesso file avvenuto erroneamente più volte;</li> <li>c) file non elaborabile, in quanto non predisposto utilizzando il software di controllo;</li> <li>d) mancato riconoscimento del soggetto tenuto alle comunicazioni, nel caso di trasmissione telematica effettuata da un intermediario;</li> <li>e) file che presenta errori tali da pregiudicare le informazioni contenute in esso.</li> </ul> </li> <li>Lo scarto per incongruenze tra i dati inviati viene comunicato mediante una ricevuta di scarto, nella quale sono indicati i seguenti dati: <ul> <li>a) la data e l'ora di ricezione del file;</li> <li>b) l'identificativo del file attribuito dall'utente;</li> <li>c) il protocollo attribuito al file;</li> <li>d) il motivo dello scarto.</li> </ul> </li> </ul> |
| CESSIONE DEL CREDITO<br>O CONTRIBUTO<br>MEDIANTE SCONTO | • Dalle specifiche tecniche è stata rimossa la sezione relativa alla cessione del credito con-<br>siderato che, come specificato nel Provvedimento dell'Agenzia delle Entrate 8.08.2020,<br>tale opzione dovrà essere comunicata con un apposito modello.                                                                                                    |

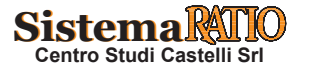

## GUIDA OPERATIVA AL SOFTWARE AGENZIA ENTRATE 2021 (2)

AGGIORNAMENTI SPECIFICHE TECNICHE • 02.12.2021 - Le specifiche tecniche riguardanti l'invio dei dati delle spese attribuite ai condomini per lavori effettuati sulle parti comuni sono state aggiornate (in particolare nei campi 23 e 29) per consentire di indicare la cessione del credito per gli interventi di rimozione delle barriere architettoniche (tipologia 28).

• 17.11.2021 - Le specifiche tecniche riguardanti l'invio dei dati delle spese attribuite ai condomini per lavori effettuati sulle parti comuni sono state aggiornate al fine di indicare un nuovo codice identificativo della fornitura (campo 3, "Codice identificativo della fornitura", del record di tipo A").

Esempio

Guida operativa del software di compilazione delle comunicazioni spese attribuite ai condòmini per lavori effettuati su parti comuni dal 2021

## INTRODUZIONE

Questo software permette la compilazione, da parte degli amministratori di condominio o dai condòmini incaricati (in caso di condominio minimo senza amministratore), delle comunicazioni contenenti i dati relativi alle spese attribuite ai condòmini per i lavori effettuati sulle parti comuni dall'anno 2021, da inviare telematicamente all'Agenzia delle entrate.

Il software permette il salvataggio dei dati delle comunicazioni su un database creato sul pc al momento della installazione del software e la creazione del file da inviare telematicamente all'Agenzia delle entrate.

Il database è creato nella cartella C:\Users\*nome\_utente\amministratori\_condominio*\ nel file amministratori\_condominio.db.

È possibile, in caso di utilizzo di un altro computer, procedere alla copia di questo file nello stesso percorso del nuovo computer, per poter accedere alle precedenti comunicazioni salvate e ai dati già inseriti.

Il file è creato secondo le specifiche tecniche pubblicate sul sito dell'Agenzia delle entrate e non necessita di essere ulteriormente controllato con l'apposito software presente in DesktopTelematico. Si può procedere direttamente, quindi, all'autentica del file e all'invio.

## SCHERMATA INIZIALE

| 📧 SPESE ATTRIBUITE AI CONDÒMINI PER LAVORI EFFETTUATI SULLE PARTI COMUNI - DAL 2021 —                  | ×     |
|----------------------------------------------------------------------------------------------------|-------|
| Spese attribuite ai condòmini per lavori effettuati sulle parti comuni - Versione 1.0.0 del 17/01/2022 |       |
|                                                                                                    |       |
| Antrate                                                                                                |       |
|                                                                                                    |       |
|                                                                                                    | Guida |
|                                                                                                    |       |
|                                                                                                    |       |
| SPESE ATTRIBUITE AI CONDÒMINI                                                                          |       |
| PER LAVORI EFFETTUATI SULLE PARTI COMUNI - DAL 2021                                                    |       |
|                                                                                                    |       |
|                                                                                                    |       |
|                                                                                                    |       |
|                                                                                                    |       |
| Elenco Comunicazioni Nuova Comunicazione                                                               |       |
|                                                                                                    |       |
|                                                                                                    |       |
|                                                                                                    |       |

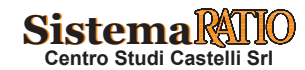

Al lancio del programma si apre la schermata iniziale su riportata, che permette, cliccando sugli appositi pulsanti, di

- 1) Creare una nuova comunicazione
- 2) Accedere all'elenco delle comunicazioni precedentemente create (anche parzialmente) presenti sul database del computer su cui si sta lavorando.

È possibile chiudere il programma cliccando sul tasto X in alto a destra dello schermo.

## NUOVA COMUNICAZIONE

Cliccando sul pulsante Nuova Comunicazione della schermata Home, si accede a questa pagina

| 💽 SPESE ATTRIBUITE AI CONDÒMINI PER LAVORI EFFETTUATI SULLE PARTI COMUNI - DAL 2021 —                  |   | ×    |
|----------------------------------------------------------------------------------------------------|---|------|
| Spese attribuite ai condòmini per lavori effettuati sulle parti comuni - Versione 1.0.0 del 17/01/2022 |   | Â    |
| <b>Genzia</b><br>Intrate                                                                               |   |      |
| Home                                                                                                   | G | uida |
|                                                                                                    |   |      |
|                                                                                                    |   |      |
|                                                                                                    |   |      |
|                                                                                                    |   |      |
|                                                                                                    |   |      |
| Importa Dati da una Comunicazione 1_2020_Ordinaria                                                     |   |      |
|                                                                                                    |   | U    |
| Prosegui                                                                                               |   |      |
|                                                                                                    |   |      |
| 4 (                                                                                                    |   | ~    |

da cui è possibile in alternativa:

- 1) creare una comunicazione ex-novo
- importare i dati di una comunicazione precedentemente salvata per correggerli o modificarli parzialmente e creare contestualmente una nuova comunicazione.
   Questa seconda funzionalità potrebbe risultare molto utile nel caso in cui si debba inviare una sostitutiva di una comunicazione ordinaria inviata per lo stesso anno al fine di correggere dei dati.

È possibile importare le comunicazioni create con il software dell'Agenzia delle entrate relative ad anni successivi il 2019.

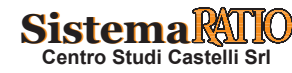

## **ELENCO COMUNICAZIONI**

Cliccando sul pulsante *Elenco Comunicazioni* della schermata Home, si accede a questa pagina

| SPESE AT | TRIBUITE AI CON | DÒMINI PER LAVORI EFFI | ETTUATI SULLE PARTI CO                 | MUNI - DAL 2021    |               |                     |                     |           |        | -    | đ       | ×   |
|----------|-----------------|------------------------|----------------------------------------|--------------------|---------------|---------------------|---------------------|-----------|--------|------|---------|-----|
| Spese    | attribuite      | ai condòmini p         | er lavori effettu                      | ati sulle parti co | omuni - Versi | one 1.0.0 del 17    | 7/01/2022           |           |        |      |         | Î   |
|          | ntra            | ate                    |                                        |                    |               |                     |                     |           |        |      |         |     |
| Home     |                 |                        |                                        |                    |               |                     |                     |           |        |      | Guida   |     |
| ELENCO C | COMUNICAZIO     | NI                     |                                        |                    |               |                     |                     |           |        |      |         |     |
| ID       | Anno Rif.       | Tipo Comunicazione     | Amministratore/Co                      | Cod. Fisc. Condomi | N. Interventi | Data Inserimento    | Data Aggiornamento  |           |        |      |         |     |
| 1        | 2020            | Ordinaria              | _                                      |                    | 5             | 2021-02-05 11:01:40 | 2021-12-06 15:46:05 | Crea File | Stampa | Apri | Elimina | Â   |
| 2        | 2021            | Ordinaria              |                                        | 10102              | 2             | 2021-02-16 11:29:01 | 2021-12-03 17:15:05 | Crea File | Stampa | Apri | Elimina |     |
| 3        | 2021            | Ordinaria              | L TEADEODY                             |                    | 2             | 2021-02-19 10:45:31 | 2021-12-06 15:49:47 | Crea File | Stampa | Apri | Elimina |     |
| 4        | 2020            | Ordinaria              | ······································ | 00047500405        | 2             | 2021-02-25 16:59:11 | 2021-12-06 15:51:53 | Crea File | Stampa | Apri | Elimina |     |
| 5        | 2021            | Ordinaria              |                                        |                    | 1             | 2021-02-26 11:50:02 | 2021-12-02 18:01:42 | Crea File | Stampa | Apri | Elimina |     |
| 6        | 2021            | Ordinaria              |                                        |                    | 1             | 2021-03-02 13:19:04 | 2021-12-02 18:02:09 | Crea File | Stampa | Apri | Elimina |     |
| 7        | 2021            | Ordinaria              |                                        |                    | 1             | 2021-03-03 17:27:21 | 2021-12-02 18:02:27 | Crea File | Stampa | Apri | Elimina |     |
| 8        | 2021            | Ordinaria              |                                        |                    | 1             | 2021-03-04 17:25:14 | 2021-12-02 18:02:48 | Crea File | Stampa | Apri | Elimina | U   |
| 9        | 2020            | Ordinaria              |                                        |                    | 1             | 2021-03-04 18:15:53 | 2021-03-09 13:38:09 | Crea File | Stampa | Apri | Elimina |     |
| 10       | 2020            | Ordinaria              |                                        |                    | 1             | 2021-03-04 18:46:41 | 2021-03-05 12:33:54 | Crea File | Stampa | Apri | Elimina | - U |
| 11       | 2020            | Ordinaria              |                                        |                    | 2             | 2021-03-05 12:48:24 | 2021-03-05 13:15:28 | Crea File | Stampa | Apri | Elimina |     |
| 12       | 2020            | Ordinaria              |                                        | C                  | 1             | 2021-03-05 13:34:06 | 2021-03-05 13:42:54 | Crea File | Stampa | Apri | Elimina |     |
| 13       | 2020            | Ordinaria              |                                        |                    | 1             | 2021-03-05 13:47:57 | 2021-03-05 13:59:43 | Crea File | Stampa | Apri | Elimina | ~   |

in cui sarà visibile l'elenco delle comunicazioni precedentemente create, anche se parzialmente. Nelle colonne si riportano gli elementi salienti delle comunicazioni. Per ogni comunicazione è possibile:

- procedere alla sua apertura per continuare l'editing o apportarne modifiche utilizzando il pulsante *Apri* 

- eliminare la comunicazione utilizzando il pulsante elimina

- creare il file da inviare, solo nel caso in cui si sia inserito almeno un intervento e un soggetto pagatore utilizzando il pulsante *Crea File* 

- stampare il pdf con tutti i dati inseriti nella comunicazione (anche se non completata) utilizzando il pulsante *Stampa PDF*.

N.B. La cancellazione di una comunicazione comporterà la completa eliminazione dei dati in essa contenuti presenti nel database. L'ID di una comunicazione eliminata non sarà riutilizzato.

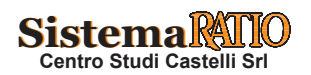

## DATI DEL SOGGETTO OBBLIGATO E DELLA COMUNICAZIONE

A questa schermata si accede o al momento della creazione di una nuova comunicazione o all'apertura di una precedentemente scelta dall'elenco.

Nel caso di scelta di creazione di una comunicazione nuova, apparirà la seguente schermata:

| SPESE ATTRIBUITE AI CONDÒN | IINI PER LAVORI EFFETTUATI SULLE PARTI COMUNI - DAL 2021                           | - | ٥      | × |
|----------------------------|------------------------------------------------------------------------------------|---|--------|---|
| Spese attribuite ai c      | condòmini per lavori effettuati sulle parti comuni - Versione 1.0.0 del 17/01/2022 |   |        |   |
| -                          |                                                                                    |   |        |   |
| Agenzia                    |                                                                                    |   |        |   |
| <b>A</b> ntrat             | .е                                                                                 |   |        |   |
| Home                       |                                                                                    |   | Guida  | 1 |
|                            |                                                                                    |   |        | 1 |
| ESTREMI DELLA COMUNIO      | CAZIONE                                                                            |   |        |   |
|                            |                                                                                    |   |        |   |
| Tipo Comunicazione         | Ordinana ?                                                                         |   |        |   |
| Anno Riferimento           | ?                                                                                  |   |        |   |
|                            |                                                                                    |   |        |   |
|                            |                                                                                    |   |        |   |
| SOGGETTO OBBLIGATO         |                                                                                    |   |        |   |
| Tipologia di Soggetto      | Amministratore di condominio 🔽 7                                                   |   |        |   |
| Codice Eiscale             | 2                                                                                  |   |        |   |
|                            |                                                                                    |   |        |   |
|                            |                                                                                    |   |        |   |
| III O TONITIONE            |                                                                                    |   |        |   |
| Tipo Fornitore             | Soggetto che invia la comunicazione per proprio conto.                             |   |        |   |
|                            |                                                                                    |   |        |   |
| IMPEGNO ALLA PRESENTA      | IZIONE TELEMATICA                                                                  |   |        |   |
|                            |                                                                                    |   |        |   |
|                            |                                                                                    |   |        |   |
|                            |                                                                                    |   |        |   |
| INDIRIZZO EMAIL            |                                                                                    |   |        |   |
| Indirizzo Email            | 2                                                                                  |   |        | 1 |
|                            |                                                                                    |   |        |   |
| Elenco Comunicazioni       | Salva                                                                              |   | Avanti |   |
|                            |                                                                                    |   |        | 1 |

in cui tutti i campi dovranno essere editati a cura dell'utente.

Nel caso di scelta, nelle schermate precedenti, di creazione di una nuova comunicazione importando i dati da una precedente o di apertura di una comunicazione precedentemente creata, saranno riportati i dati già presenti nella comunicazione scelta. I dati sono modificabili.

Se durante l'import di comunicazioni riferite ad annualità precedenti si verificano incongruenze sui dati dovute a modifiche delle specifiche tecniche, queste saranno segnalate con un warning e, laddove possibile, il dato sarà adeguato. Sarà a cura dell'utente la verifica della veridicità dei dati riportati nella nuova comunicazione.

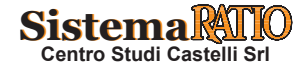

Per accedere ai campi e ai pulsanti presenti in fondo alla pagina, laddove non visualizzati sullo schermo, è necessario utilizzare la "scroll bar" verticale a lato della pagina, indicata sull'immagine sotto riportata con una freccia

| SPESE ATTRIBUITE AI CONDÒMII | NI PER LAVORI EFFETTUATI SULLE PARTI COMUNI - DAL 2021                            | – o ×    |
|------------------------------|-----------------------------------------------------------------------------------|----------|
| Spese attribuite ai co       | ondòmini per lavori effettuati sulle parti comuni - Versione 1.0.0 del 17/01/2022 | <u>ĉ</u> |
| Agenzia                      |                                                                                   |          |
| Intrat                       | e                                                                                 |          |
| Home                         |                                                                                   | Guida    |
|                              |                                                                                   |          |
| ESTREMI DELLA COMUNICA       | AZIONE                                                                            |          |
| Tipo Comunicazione           | Ordinaria ?                                                                       |          |
| Anno Riferimento             | 2                                                                                 |          |
|                              |                                                                                   |          |
|                              |                                                                                   |          |
| SOGGETTO OBBLIGATO           |                                                                                   |          |
| Tipologia di Soggetto        | Amministratore di condominio                                                      |          |
| Codice Fiscale               | 2                                                                                 |          |
|                              |                                                                                   |          |
| TIPO FORNITORE               |                                                                                   |          |
| Tipo Fornitore               | Soggetto che invia la comunicazione per proprio conto.                            | ~        |

Nel caso si sia selezionato come Tipo comunicazione "Annullamento" o "Comunicazione sostitutiva" apparirà il campo relativo al numero di protocollo in cui inserire il protocollo presente sulla ricevuta della comunicazione che si intende annullare o sostituire.

Nel caso di condominio minimo senza amministratore, è necessario selezionare nella combo "Tipologia soggetto" la voce "Condomino incaricato alla comunicazione" e inserire il codice fiscale, altrimenti selezionare la voce "Amministratore di condominio".

Nel caso in cui il soggetto obbligato intenda avvalersi di un intermediario telematico per l'invio del file all'Agenzia delle entrate, dovrà scegliere dal menu a tendina del campo "Tipo fornitore" il valore "Intermediario telematico", impostare il codice fiscale di quest'ultimo e scegliere dal menu a tendina la voce relativa all'impegno alla trasmissione.

L'indirizzo email richiesto potrà essere utilizzato dall'Agenzia delle entrate per eventuali comunicazioni riguardanti gli invii.

Il pulsante *Elenco Comunicazioni* permette di ritornare alla pagina precedente, senza salvataggio dei dati.

Il pulsante Salva permette di salvare i dati inseriti nella pagina.

Il pulsante *Avanti* salva i dati della pagina e apre la pagina successiva in cui sono richiesti i dati dell'amministratore e del condominio.

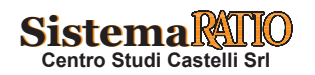

# DATI ANAGRAFICI DELL'AMMINISTRATORE E DATI DEL CONDOMINIO

| BSPESE ATTRIBUITE AI CONDÒMIN | I PER LAVORI EFFETTUATI SULLE PARTI COMUNI - DAL 2021 -                          | 0     |
|-------------------------------|----------------------------------------------------------------------------------|-------|
| Spese attribuite ai co        | ndòmini per lavori effettuati sulle parti comuni - Versione 1.0.0 del 17/01/2022 |       |
|                               |                                                                                  |       |
| Antrate                       | <b>A</b>                                                                         |       |
| noruo                         | -                                                                                |       |
| Home                          |                                                                                  | Guida |
|                               |                                                                                  |       |
| DATI ANAGRAFICI AMMINIS       | TRATORE DI CONDOMINIO - CODICE FISCALE                                           |       |
| Cognome                       | 7                                                                                |       |
| Nome                          | 2                                                                                |       |
| Sesso                         | Maschio ?                                                                        |       |
| Data di Nascita               | <b>I ?</b>                                                                       |       |
| Comune                        | 2                                                                                |       |
| Provincia                     |                                                                                  |       |
|                               |                                                                                  |       |
| DATI DEL CONDOMINIO           |                                                                                  |       |
| Tipo Condominio               | Condominio normale 👻 ?                                                           |       |
| Codice Fiscale                | ?                                                                                |       |
| Progressivo Condominio Minimo | 0 ?                                                                              |       |
| Codice Catastale              | 2                                                                                |       |
|                               |                                                                                  |       |
| Indietro Salva                | Elenco Inter                                                                     | venti |

In questa pagina è richiesta la compilazione dei dati anagrafici dell'amministratore o del condomino incaricato (a seconda della scelta effettuata sulla pagina precedente) e i dati del condominio.

Se si tratta di un condominio minimo senza codice fiscale, sarà necessario compilare il campo "Progressivo Condominio Minimo" con un numero che individui il condominio, a scelta dell'utente. Nel caso il soggetto obbligato dovesse effettuare comunicazioni per conto di più condomini minimi, dovrà inserire dei progressivi distinti.

Il campo "Progressivo Condominio Minimo" è in alternativa al "Codice Fiscale" del condominio.

Cliccando sul pulsante *Indietro* si accede alla pagina precedente, perdendo i dati inseriti su questa pagina.

Il pulsante Salva permette il salvataggio di questi dati.

Il pulsante *Elenco Interventi* salva i dati della pagina e fa accedere all'elenco degli interventi già eventualmente inseriti per questa comunicazione.

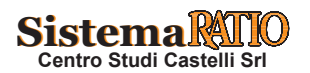

## **ELENCO DEGLI INTERVENTI**

Nella schermata "Elenco Interventi" apparirà l'elenco degli interventi inseriti nella comunicazione. In alto sarà visibile l'ID della comunicazione che si sta modificando, il condominio e l'anno di riferimento. Nelle colonne sono riportati i dati salienti dell'intervento:

- Il progressivo dell'intervento
- Il progressivo dell'edificio (se richiesto per il tipo intervento)
- La tipologia di intervento
- Se l'intervento usufruisce del superbonus al 110%
- Il totale delle spese effettuate con bonifico
- Il totale delle spese effettuate con altre modalità
- Il numero degli immobili del condominio interessati all'intervento (fino a quel momento inseriti

| 🗉 SPESE ATTRIBUITE AI CONDÔMINI PER LAVORI EFFETTUATI SULLE PARTI COMUNI - DAL 2021 - 🗗                |                       |                           |                              |                          |                         |             |           |         |  |  |  |
|----------------------------------------------------------------------------------------------------|-----------------------|---------------------------|------------------------------|--------------------------|-------------------------|-------------|-----------|---------|--|--|--|
| Spese attribuite ai condòmini per lavori effettuati sulle parti comuni - Versione 1.0.0 del 17/01/2022 |                       |                           |                              |                          |                         |             |           |         |  |  |  |
| <b>S</b> genzia<br>ntrate                                                                              |                       |                           |                              |                          |                         |             |           |         |  |  |  |
| Home                                                                                                   |                       |                           |                              |                          |                         |             |           |         |  |  |  |
| ID COMUNICAZIONE 1 -                                                                                   | ELENCO INTERVENTI - C | CONDOMINIO                | - ANNO 2021                  |                          |                         |             |           |         |  |  |  |
| Progressivo Intervento                                                                                 | Progressivo Edificio  | Tipologia                 | Superbonus 110%              | Spese effettuate con bon | Spese effettuate con mo | N. Immobili |           |         |  |  |  |
| 1                                                                                                    | 0                     | 17-Intervento di manutenz | L'intervento non è tra quell | 16945                    | 0                       | 6           | Dettaglio | Elimina |  |  |  |
| 2                                                                                                    | 0                     | 28-Rimozione barriere arc | Si                           | 100                      | 0                       | 3           | Dettaglio | Elimina |  |  |  |
| 3                                                                                                    | 1                     | 14-Intervento antisismico | No                           | 1000                     | 0                       | 1           | Dettaglio | Elimina |  |  |  |
| 4                                                                                                    | 1                     | 14-Intervento antisismico | Si                           | 100000                   | 0                       | 0           | Dettaglio | Elimina |  |  |  |
| 5                                                                                                    | 1                     | 15-Intervento antisismico | No                           | 10                       | 0                       | 0           | Dettaglio | Elimina |  |  |  |
|                                                                                                    |                       |                           |                              |                          |                         |             |           |         |  |  |  |
|                                                                                                    |                       |                           |                              |                          |                         |             |           |         |  |  |  |
|                                                                                                    |                       |                           |                              |                          |                         |             |           |         |  |  |  |
|                                                                                                    |                       |                           |                              |                          |                         |             |           |         |  |  |  |
|                                                                                                    |                       |                           |                              |                          |                         |             |           |         |  |  |  |
|                                                                                                    |                       |                           |                              |                          |                         |             |           |         |  |  |  |
|                                                                                                    |                       |                           |                              |                          |                         |             |           |         |  |  |  |
|                                                                                                    |                       |                           |                              |                          |                         |             |           |         |  |  |  |
| Elenco Comunicazioni                                                                                   | Indietro              |                           |                              |                          |                         |             | А         | ggiungi |  |  |  |

L'elenco apparirà vuoto quando non si è ancora provveduto ad inserire interventi.

Per fare questo sarà possibile cliccare sul pulsante Aggiungi.

Quando invece ci sono già degli interventi inseriti, saranno visualizzati nell'elenco. Cliccando sui nomi delle colonne sarà possibile ordinare l'elenco secondo il valore della colonna che si preferisce.

Cliccando sul pulsante *Dettaglio* in corrispondenza di un intervento si visualizzeranno i dati precedentemente impostati per quell'intervento.

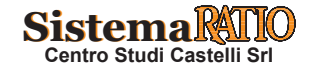

Cliccando sul pulsante *Elimina* si cancellerà l'intervento dall'elenco e tutti i dati a questi relativi precedentemente inseriti saranno eliminati dalla comunicazione e dal database.

Cliccando sul pulsante *Elenco Comunicazioni* si accede alla schermata contenente l'elenco delle comunicazioni presenti nel database, dalla quale sarà possibile procedere, al termine dell'inserimento di tutti i dati, alla creazione del file cliccando su *Crea File*, in corrispondenza della comunicazione oppure alla stampa in PDF dei dati della comunicazione.

Cliccando sul pulsante *Indietro*, si accede alla schermata dei dati anagrafici dell'amministratore e del condominio.

Cliccando sul pulsante *Aggiungi* si accede alla schermata di inserimento dei dati relativi ad un nuovo intervento da inserire nell'elenco.

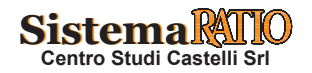

| pese attribuite ai condòmini per lavori effettuati sulle parti comuni - Versione 1.0.0 del 17/01/2022                                                                |       |
|----------------------------------------------------------------------------------------------------|-------|
| <b>Genzia</b><br>Intrate                                                                                                    |       |
| ome                                                                                                    | Guida |
| DATI DELL'INTERVENTO - CONDOMINIO - ANNO 2021                                                                                                    |       |
| negressivo 1 ?                                                                                                    |       |
| ipologia<br>17-Intervento di manutenzione ordinaria, straordinaria, restauro e recupero conservativo o ristrutturazione edilizia                                     | ₹ ?   |
| inalità intervento E L'intervento indicato nel campo "Tipologia intervento" non è il n 18 (intervento di recupero o restauro della facciata degli edifici esistenti) | ₹ ?   |
| iuperbonus detr.<br>10% 2 Untervento non è tra quelli annessi ad usufnare del superbonus a nessuna conditione 🛛 👻 ?                                                  |       |
| Vrosecuzione<br>tervento è iniziato in anni precedenti e prosegue nell'anno di riferimento 💙 ?                                                                       |       |
| Yrogressivo<br>difficio 0 ?                                                                                                    |       |
| mporti Spese                                                                                                    |       |
| on bonifico 16945 ?                                                                                                    |       |
| on modalità 0 ?                                                                                                    |       |
|                                                                                                    |       |

In questa schermata devono essere inseriti i dati dell'intervento. I campi risulteranno abilitati o disabilitati coerentemente con le scelte effettuate negli altri campi.

Il progressivo intervento è un campo obbligatorio che deve essere inserito a cura di chi compila e dovrà indicare in modo univoco un intervento effettuato in un condominio. Attenzione! Se si intendono compilare 2 file distinti con 2 interventi distinti per lo stesso condominio, sarà necessario attribuire comunque un progressivo diverso.

Selezionando l'intervento n.18, l'utente dovrà scegliere la finalità dell'intervento nel campo "Finalità dell'intervento". Per tutti gli altri tipi intervento, tale campo è disabilitato.

Selezionando un intervento di una tipologia per cui è possibile fruire del Superbonus con detrazione al 110% a determinate condizioni, dovrà essere cura dell'utente indicare se quell'intervento fruisce o meno del Superbonus.

Per gli interventi delle tipologie per le quali è possibile fruire del Superbonus incondizionatamente, il campo "Superbonus detr. 110%" sarà disabilitato e sarà in automatico indicata la voce "Si".

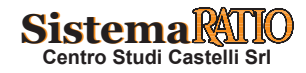

## Comunicazione spese edilizie su parti comuni condominiali

Esempio (segue)

Per gli interventi delle tipologie per le quali non è possibile fruire del Superbonus, il campo "Superbonus detr. 110%" sarà disabilitato e sarà in automatico indicata la voce "No".

Per gli interventi per i quali è necessario specificare l'edificio sul quale è stato effettuato un intervento, il campo "Progressivo edificio" sarà abilitato e l'utente dovrà indicare un progressivo che identifichi univocamente l'edificio. Se il condominio è formato da più edifici per i quali si è effettuato lo stesso intervento, si dovranno inserire più interventi, e in ognuno andrà indicato un progressivo differente e i dati (anche contabili) dovranno essere riferiti a quell'edificio.

Nei campi "Spese effettuate con bonifico" e "Spese effettuate con modalità differenti" dovranno essere indicati gli importi effettivamente versati ai fornitori d'opera dal condominio, arrotondati all'unità di euro (senza virgola).

Cliccando sul pulsante *Elenco Interventi* si tornerà alla schermata dell'elenco degli interventi, perdendo i dati inseriti in questa.

Cliccando su Salva i dati inseriti saranno salvati.

Cliccando su *Elenco Immobili*, si passera alla schermata che visualizzerà l'elenco degli immobili inseriti per questo intervento.

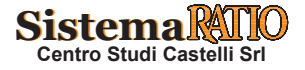

|            | ribuite ai condo   | mini per la | vori effettuat  | i sulle parti c  | omuni - Ver | sione 1.0.0 del | 17/01/2022 | 2           |                   |           |         |
|------------|--------------------|-------------|-----------------|------------------|-------------|-----------------|------------|-------------|-------------------|-----------|---------|
| α.         | enzia              |             |                 |                  |             |                 |            |             |                   |           |         |
| <b>J</b> I | ntrate             |             |                 |                  |             |                 |            |             |                   |           |         |
| ome        |                    |             |                 |                  |             |                 |            |             |                   |           | Guida   |
|            |                    |             |                 |                  |             |                 |            |             |                   |           |         |
|            | OBILI - CONDOMINIO |             | ANNO 2021 - INT | ERVENTO 1 - TIPO | LOGIA 17    |                 |            |             |                   |           |         |
| Nome U.I.  | Sezione/Comun      | Foglio      | Particella      | Estensione       | Subalterno  | ID Unità non ce | Importo    | N. Pagatori | Situazioni partic | _         | _       |
|            |                    | 7           |                 |                  | . 4         |                 | 824        | 1           | No                | Dettaglio | Elimina |
|            |                    |             |                 |                  |             |                 |            |             |                   |           |         |
|            |                    |             |                 |                  |             |                 |            |             |                   |           |         |
|            |                    |             |                 |                  |             |                 |            |             |                   |           |         |
|            |                    |             |                 |                  |             |                 |            |             |                   |           |         |
|            |                    |             |                 |                  |             |                 |            |             |                   |           |         |
|            |                    |             |                 |                  |             |                 |            |             |                   |           |         |
|            |                    |             |                 |                  |             |                 |            |             |                   |           |         |
|            |                    |             |                 |                  |             |                 |            |             |                   |           |         |
|            |                    |             |                 |                  |             |                 |            |             |                   |           |         |
|            |                    |             |                 |                  |             |                 |            |             |                   |           |         |

Nella schermata "Elenco immobili" è visualizzato l'elenco degli immobili già inseriti per l'intervento. In alto sono riportati i dati del condominio, l'anno di riferimento, il progressivo intervento e la sua tipologia.

Nelle colonne sono riportati i dati salienti inseriti:

- Il Nome U.I. (nome mnemonico dell'unità immobiliare attribuito dall'utente)
- I dati catastali o, in assenza, l'identificativo numerico attribuito dall'utente all'unità immobiliare non censita
- L'importo delle spese complessivamente attribuito all'unità immobiliare
- Il numero dei soggetti pagatori per quell'unità
- Se quella unità immobiliare rientra in una situazione particolare

Qualora non si sia ancora inserito nessun immobile, l'elenco sarà vuoto.

Se si sono inseriti già degli immobili, cliccando sul tasto *Dettaglio* corrispondente all'immobile, si avrà accesso ai dati dell'immobile già inseriti.

Cliccando sul tasto *Elimina*, si cancellerà l'immobile dall'elenco e tutti i dati precedentemente inseriti saranno eliminati, anche dal database.

Per aggiungere un nuovo immobile, si deve cliccare sul pulsante Aggiungi.

Per tornare ai dati dell'intervento, si deve cliccare sul pulsante Dati Intervento.

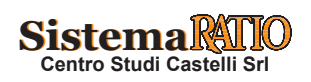

## DATI DELL'IMMOBILE E DEI SOGGETTI A CUI SONO STATE ATTRIBUITE LE SPESE

| NITA' IMMOBILIARE                                                                                                    |                                                                                                    |                                                                    |
|----------------------------------------------------------------------------------------------------|----------------------------------------------------------------------------------------------------|--------------------------------------------------------------------|
| ome U.I.                                                                                                    | 2                                                                                                    |                                                                    |
| ati Catastali Disponibili                                                                                                    | Tipo Unità<br>Immobiliare Unità abitativa con eventuali relative pertinenze V                                                                                                    | ? Numero unità immobiliari a cui è riferita la spesa ?             |
| ATI CATASTALI                                                                                                    |                                                                                                    |                                                                    |
| pologia Immobile Fab                                                                                                    | * ?                                                                                                    |                                                                    |
| ezione Urbana/Comune<br>atastale                                                                                                    | ? Foglio ? Particella ? Estensione<br>Particella                                                                                                    | ? Subalterno ?                                                     |
| TUAZIONE PARTICOLARE (UFF                                                                                                    | CIO, NEGOZIO, STUDIO, IMPRESA, SOCIETA', PROPRIETA' INDEFINITA)                                                                                                    | ability (1)                                                        |
| ITUAZIONE PARTICOLARE (UFF<br>esenza situazione particolare                                                                                                    | CIO, NEGOZIO, STUDIO, IMPRESA, SOCIETA', PROPRIETA' INDEFINITA) o  • • • • • • • • • • • • • • • • • •                                                                                        | obiliare 0 ?                                                       |
| TUAZIONE PARTICOLARE (UFF)<br>esenza situazione particolare                                                                                                    | CIO, NEGOZIO, STUDIO, IMPRESA, SOCIETA', PROPRIETA' INDEFINITA)  o  F STATA ATTRIBUITA LA SPESA  Tipologia del soggetto  Proprietario                                                         | obiliare 0 ?                                                       |
| TUAZIONE PARTICOLARE (UFF<br>esenza situazione particolare A<br>ATI DEL SOGGETTO AL QUALE<br>odice Fiscale<br>nporto della spesa attribuita al<br>gegetto                                                                               | CIO. NEGOZIO, STUDIO, IMPRESA, SOCIETA', PROPRIETA' INDEFINITA)  O  Proprietario  Stata Attribuita La SPESA  Tipologia del soggetto  Credito non cedu  Credito non cedu                       | obiliare 0 ?<br>v ?<br>uto o non corrisposto v ?                   |
| TUAZIONE PARTICOLARE (UFF<br>esenza situazione particolare A<br>ATI DEL SOGGETTO AL QUALE<br>odice Fiscale<br>nporto della spesa attribuita al<br>eggetto<br>agamento non corrisposto<br>teramente al 31/12<br>Insertisci               | CIO, NEGOZIO, STUDIO, IMPRESA, SOCIETA', PROPRIETA' INDEFINITA)  o  F STATA ATTRIBUITA LA SPESA  7 Tipologia del soggetto 7 Credito ceduto o contributo mediante sconto 7 Credito non cedu  2 | obiliare 0 ?<br>v ?<br>uto o non corrisposto v ?                   |
| TUAZIONE PARTICOLARE (UFF<br>esenza situazione particolare<br>ATI DEL SOGGETTO AL QUALE<br>odice Fiscale<br>aporto della spesa attribuita al<br>gogetto<br>teramente al 31/12<br>Inserisci<br>LENCO PAGATORI                            | CIO. NEGOZIO, STUDIO, IMPRESA, SOCIETA', PROPRIETA' INDEFINITA)                                                                                                    | obiliare 0 ?<br>• ?<br>uto o non corrisposto • ?                   |
| ITUAZIONE PARTICOLARE (UFF<br>esenza situazione particolare ATI DEL SOGGETTO AL QUALE<br>adice Fiscale<br>aporto della spesa attribuita al<br>aggetto<br>aggamento non corrisposto<br>teramente al 31/12<br>Inserisci<br>LENCO PAGATORI | CIO, NEGOZIO, STUDIO, IMPRESA, SOCIETA', PROPRIETA' INDEFINITA)                                                                                                    | obiliare 0 ?<br>vto o non corrisposto 7<br>vto o non corrisposto 7 |
| TUAZIONE PARTICOLARE (UFF<br>esenza situazione particolare A<br>ATI DEL SOGGETTO AL QUALE<br>odice Fiscale<br>aporto della spesa attribuita al<br>genento non corrisposto<br>teramente al 31/12<br>Insertisci<br>LENCO PAGATORI         | CIO, NEGOZIO, STUDIO, IMPRESA, SOCIETA', PROPRIETA' INDEFINITA)                                                                                                    | obiliare 0 ?<br>v ?<br>sto o non corrisposto ?                     |

In questa schermata devono essere inseriti i dati dell'unità immobiliare.

Il campo "Nome U.I." deve contenere un identificativo alfanumerico scelto dall'utente che individui l'immobile di cui deve inserire i dati. (ad es. Int.1). Questo nome, una volta inseriti i dati catastali, sarà inserito nel database e consentirà al sistema, se riselezionato anche in un'altra comunicazione, purché riferita allo stesso condominio,

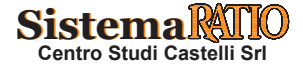

di riportare tutti i dati catastali già assegnati a quel nome, senza che l'utente debba reinserirli.

In assenza di dati catastali perché l'immobile non è stato ancora censito, si dovrà scegliere nel campo "Dati Catastali" la voce "Immobile non ancora censito" e il software richiederà i dati della domanda di accatastamento e un identificativo numerico "Codice di identificazione dell'unità immobiliare" (a scelta dell'utente) che dovrà individuare univocamente l'immobile a cui sta facendo riferimento, perché con gli stessi dati della domanda di accatastamento potrebbero essere inseriti più immobili.

Nel campo "Numero unità immobiliari a cui è riferita la spesa" dovrà comprendere sia l'unità abitativa che le pertinenze.

Se si sceglie "Unità non abitativa" il numero sarà automaticamente impostato ad 1.

Se l'immobile non rientra in queste casistiche: Ufficio, Negozio, Studio professionale, Impresa, Società, Proprietà indefinita (ad esempio per contenzioso su eredità), nella combo "Presenza Situazione particolare" si dovrà scegliere la voce "No".

Se invece l'immobile rientra nelle casistiche precedentemente elencate, si dovrà scegliere opportunamente una delle due voci:

- "Si in assenza di cessione del credito o contributo mediante sconto"
- "Si in presenza di cessione del credito o contributo mediante sconto"

a seconda se i soggetti tenuti al pagamento delle spese per quell'immobile abbiano o meno ceduto il credito (ai fornitori d'opera o ad altri soggetti) o si siano avvalsi dello sconto in fattura da parte del fornitore

Se nella combo "**Presenza Situazione particolare**" si effettua la scelta "Si – in assenza di cessione del credito o contributo mediante sconto", sarà necessario compilare il campo "Importo spesa unità immobiliare" in cui dovrà essere indicata la spesa attribuita all'unità immobiliare complessivamente (sommando gli importi attribuiti eventualmente a tutti i soggetti tenuti al pagamento). L'importo deve essere espresso arrotondato all'unità di euro, senza virgola.

Se nella combo "**Presenza Situazione particolare**" si effettua la scelta "Si - in **presenza di cessione del credito o contributo mediante sconto**", si dovranno inserire tutti i dati dei soggetti pagatori richiesti, anche se questi fossero delle persone giuridiche. Il campo "Credito ceduto o contributo mediante sconto" potrà essere valorizzato con uno dei seguenti valori

- Credito non ceduto o non corrisposto
- Credito ceduto a soggetti diversi dai fornitori

- Credito corrisposto come contributo mediante sconto o ceduto ai fornitori per ciascun soggetto che partecipa alla spesa per l'unità immobiliare, ma per **almeno uno dei soggetti si dovrà scegliere "Credito corrisposto come contributo mediante** 

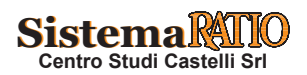

sconto o ceduto ai fornitori" coerentemente con quanto selezionato nella combo "Presenza Situazione particolare".

Se nella combo "**Presenza Situazione particolare**" si effettua la scelta "No", si dovranno inserire i dati dei soggetti che partecipano alla spesa per l'unità immobiliare.

| SITUAZIONE PARTICOLARE (L                                      | JFFICIO, NEGOZIO, STUDIO, IM  | PRESA, SOCIETA', PROPRI | ETA' INDEFINITA)                                   |                                |          |         |   |
|----------------------------------------------------------------|-------------------------------|-------------------------|----------------------------------------------------|--------------------------------|----------|---------|---|
| Presenza situazione particolare                                | No                            |                         | 💌 💡 İmporto spe                                    | esa unità immobiliare          | 0 ?      |         |   |
|                                                                |                               |                         |                                                    |                                |          |         |   |
| DATI DEL SOGGETTO AL QUA                                       | ALE E. STATA ATTRIBUTA LA SPI | ESA                     |                                                    |                                |          |         |   |
| Codice Fiscale                                                 |                               | ? Tipologia del sogget  | to Pro                                             | oprietario                     |          | •       | ? |
| Importo della spesa attribuita al<br>soggetto                  |                               | ? Credito ceduto o cor  | tributo mediante sconto                            | edito non ceduto o non corrisp | osto     | •       | ? |
| Pagamento non corrisposto<br>interamente al 31/12<br>Inserisci |                               | ?                       |                                                    |                                |          |         |   |
| ELENCO PAGATORI                                                |                               |                         |                                                    |                                |          |         |   |
| Codice Fiscale                                                 | Tipologia Soggetto            | Importo Spesa           | Credito Ceduto                                     | Pagamento al 31/12             |          |         |   |
| 60 <sup>01/04/071</sup> 16                                     | Proprietario                  | 200                     | Credito ceduto a soggetti diversi<br>dai fornitori | Totale                         | Modifica | Elimina |   |
|                                                                |                               |                         |                                                    |                                |          |         |   |

Nella parte inferiore della schermata è presente quindi la sezione "Dati del soggetto a cui è stata attribuita la spesa". Nel campo importo della spesa attribuita al soggetto dovrà essere inserito l'importo al lordo di eventuali cessioni dei crediti ai fornitori o contributi mediante sconto.

Cliccando sul pulsante *Inserisci* presente nella sezione, i dati saranno riportati nell'elenco sottostante.

Si dovranno inserire tutti i soggetti che hanno partecipato alla spesa per l'unità immobiliare precedentemente riportata. Qualsiasi dato modificato nelle sezioni relative all'unità immobiliare, sarà attribuito a tutti i soggetti presenti nell'elenco.

Se si intende modificare i dati di un soggetto, si dovrà cliccare sul pulsante *Modifica* in sua corrispondenza: i dati saranno riportati nella sezione "Dati del soggetto al quale è stata attribuita la spesa" per essere modificati. L'aggiornamento avviene cliccando sul tasto *Inserisci*.

Se si intende invece eliminare un soggetto, basterà cliccare sul corrispondente tasto *Elimina*.

Eventuali incongruenze nei dati inseriti, saranno esposte con messaggi parlanti.

Cliccando sul pulsante "Elenco Immobili", si torna alla schermata dell'elenco degli immobili fino a quel momento inseriti, perdendo i dati eventualmente inseriti in questa schermata.

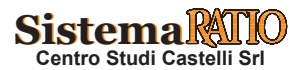

Cliccando sul pulsante "Salva" il sistema salverà i dati e riporterà l'utente all'elenco degli immobili inseriti, dove potrà procedere all'inserimento di un nuovo immobile.

Al termine dell'inserimento dei dati di tutti gli immobili, dalla schermata "Elenco immobili" sarà necessario passare alla schermata "Dati intervento" e poi da qui alla schermata "Elenco interventi" e successivamente, una volta controllati i dati, si può passare alla schermata "Elenco comunicazioni" da cui poter procedere alla creazione del file e/o alla stampa della comunicazione.

## **CREAZIONE DEL FILE FORNITURA**

Cliccando sul pulsante "Crea file" in corrispondenza della comunicazione che si è terminato di compilare, il sistema effettuerà un controllo per verificare l'esattezza dei dati riportati.

Sarà data indicazione di eventuali errori che non consentono la creazione del file con un apposito messaggio. Ad esempio:

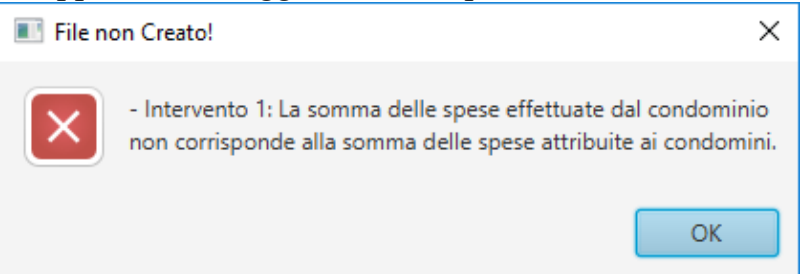

In questo caso è necessario controllare tutti i dati inseriti.

E' possibile anche si verifichi un caso in cui il file è considerato comunque corretto ma è segnalato un warning all'utente perché le somme al netto dei crediti ceduti ai fornitori non tornano con l'importo complessivamente versato dal condominio.

Non essendo possibile in alcuni casi determinare con certezza la presenza di un errore, l'incongruenza è comunque segnalata come warning e il file è creato.

Si consiglia vivamente in questo caso di ricontrollare gli importi per evitare invii di comunicazioni non corrette.

Nel caso il controllo finale dia esito positivo, si richiede il salvataggio del file.

Al file è assegnato un nome dall'applicazione, corrispondente al nome della comunicazione salvata anche sul database. Il nome riporta

- il numero ID della comunicazione (identificativo univoco)
- l'anno di riferimento
- il tipo di comunicazione

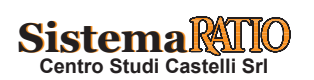

|                        |                                |                  |                  | • •        |          |
|------------------------|--------------------------------|------------------|------------------|------------|----------|
| Organizza 🔻 🛛 Nuova ca | artella                        |                  |                  |            | ≣≡ ▼ (?) |
| A                      | Nome                           | Ultima modifica  | Тіро             | Dimensione |          |
| Accesso rapido         | 🔄 img                          | 20/01/2021 12:05 | Cartella di file |            |          |
| Desktop 🖈              | log                            | 03/12/2021 17:15 | Cartella di file |            |          |
| 🕂 Download 🖈           | pdf                            | 09/02/2021 10:41 | Cartella di file |            |          |
| 🚆 Documenti  🖈         | 📓 1_2021_Ordinaria.dcm         | 29/11/2021 15:23 | File DCM         | 25 KB      |          |
| 📰 Immagini 🛛 🖈         | 📓 2_2021_Ordinaria.dcm         | 03/12/2021 17:14 | File DCM         | 30 KE      |          |
| 💻 (                    | 📓 2_2021_Ordinaria_da28a31.dcm | 03/12/2021 16:47 | File DCM         | 30 KE      |          |
| 느 Disco locale ( 🖈     | 📓 3_2020_Ordinaria.dcm         | 24/02/2021 11:20 | File DCM         | 12 KE      |          |
| h Musica               | 🗟 amministratori_condominio.db | 14/12/2021 15:42 | Data Base File   | 504 KB     |          |
|                        | 📓 comunicazione.txt            | 14/12/2021 15:51 | File TXT         | 54 KB      |          |
| Video                  | 📓 comunicazioneDgn.txt         | 14/12/2021 15:51 | File TXT         | 1 KE       |          |
| 合 OneDrive - Sogei     | 📓 comunicazioneOutput.txt      | 14/12/2021 15:51 | File TXT         | 54 KB      |          |
| Desktop                |                                |                  |                  |            |          |
| Documenti              |                                |                  |                  |            |          |
| ×                      |                                |                  |                  |            |          |
| Nome file: 3 202       | 1_Ordinaria.dcm                |                  |                  |            | ~        |
| Salva comer            |                                |                  |                  |            |          |

L'estensione del file è .dcm che è l'estensione di default dei file "controllati" con l'apposito modulo di controllo scaricabile nell'applicazione Desktop Telematico. Questo ad indicare che il file creato è già stato controllato e non necessita di ulteriore controllo tramite Desktop Telematico. Tuttavia con Desktop Telematico è necessario procedere alla fase di autentica di questo file prima della trasmissione.

Il nome del file può essere comunque modificato dall'utente prima del salvataggio in una cartella del personal computer.

Si consiglia sempre di procedere, preventivamente al salvataggio, alla creazione di una cartella apposita che conterrà tutti i file generati dall'applicazione negli anni. Di default il sistema propone la cartella C:\Users\*nome\_utente*\amministratori\_condominio\

Per chiudere l'applicazione è necessario cliccare sul pulsante X in alto a destra.

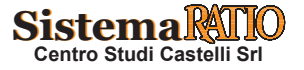

## RISPOSTE AI CASI PIÙ FREQUENTI (FONTE: SITO AGENZIA ENTRATE) (1/2)

| Tavola n. 1 |                                                                                                    | Limiti all'invio dei dati                                                                                                    |
|-------------|----------------------------------------------------------------------------------------------------|----------------------------------------------------------------------------------------------------|
| Domanda     | Spese sostenute dal c<br>energetica effettuati su<br>trodomestici finalizzat<br>esimenti per le comun                                                                         | ondominio con riferimento agli interventi di recupero del patrimonio edilizio e di riqualificazione<br>ille parti comuni di edifici residenziali, nonché con riferimento all'acquisto di mobili e di grandi elet-<br>ti all'arredo delle parti comuni dell'immobile oggetto di ristrutturazione Esistono limiti o condizioni<br>icazioni da parte degli amministratori di condominio?                                                                                                    |
| Risposta    | <ul> <li>Non sono previste so<br/>citare opposizione al</li> <li>Ai fini dell'elaboraz<br/>1.12.2016 ha previst<br/>delle spese sostenuto<br/>previste con Provvec</li> </ul> | oglie minime per la trasmissione del dato né è prevista la possibilità per il singolo condomino di eser-<br>l'inserimento dei dati nella dichiarazione precompilata.<br>zione della dichiarazione dei redditi precompilata, l'art. 2 Decreto Ministro Economia e Finanze<br>to l'obbligo di trasmissione all'Agenzia delle entrate, da parte degli amministratori di condominio,<br>e dal condominio con indicazione delle quote di spesa imputate ai singoli condomini con le modalità<br>limento dell'Agenzia delle Entrate. |

| Tavola n. 2 | Rimborsi o sovvenzioni erogate da un soggetto terzo                                                                                                    |
|-------------|----------------------------------------------------------------------------------------------------|
| Domanda     | In caso in cui, prima dell'invio della comunicazione da parte dell'amministratore di condominio, un Ente esterno, ad esempio<br>il Comune, rimborsi le spese sostenute dal condominio per interventi effettuati sulle parti comuni, si chiede di conoscere<br>quali informazioni l'amministratore di condominio deve indicare nella comunicazione e nella certificazione rilasciata ai<br>singoli condòmini.                                                                                                    |
| Risposta    | <ul> <li>In caso di rimborso totale, visto che le spese sostenute per i lavori di ristrutturazione sono state interamente restituite dal comune, non è possibile per i condòmini usufruire della detrazione IRPEF.</li> <li>Pertanto, l'Amministratore non dovrà inviare all'Agenzia delle Entrate la comunicazione relativa a tali spese per lavori effettuati sulle parti comuni né rilasciare ai condòmini la relativa certificazione.</li> <li>In caso di rimborso parziale delle spese sostenute per gli interventi eseguiti su parti comuni di edifici residenziali, invece, l'Amministratore dovrà inviare all'Agenzia delle Entrate la comunicazione indicando esclusivamente le spese effettivamente rimaste a carico del condominio, con le relative quote attribuite ai condòmini. Allo stesso modo andrà compilata la certificazione da rilasciare ai condòmini.</li> </ul> |

| Tavola n. 3 |                                                                                                    | Condominio minimo privo di codice fiscale                                                                                                    |
|-------------|----------------------------------------------------------------------------------------------------|----------------------------------------------------------------------------------------------------|
| Domanda     | Come deve essere com                                                                                                    | pilato il campo "Progressivo condominio minimo"?                                                                                                    |
| Risposta    | <ul> <li>Il campo "Progressiv<br/>di codice fiscale, nel<br/>minimi (privi di codi<br/>distinti condomini mi<br/>"Progressivo" il valor</li> <li>Il campo "Progressiv<br/>dati relativi a un unic</li> </ul> | o condominio minimo" è un campo numerico necessario per distinguere i condomini minimi privi<br>caso particolare in cui il medesimo condomino effettui comunicazioni relative a più condomini<br>ce fiscale). Nel caso, ad esempio, in cui un condomino incaricato debba inviare i dati relativi a due<br>nimi privi di codice fiscale, è necessario predisporre due comunicazioni indicando nei rispettivi campi<br>re "1" e "2".<br>o" va valorizzato (con il valore 1) anche nel caso in cui il condomino incaricato debba comunicare i<br>o condominio minimo privo di codice fiscale. |

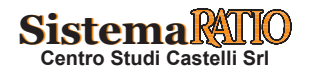

Tavola n. 4

Dati relativi alle pertinenze

| Domanda  | Come dev<br>cativo cat                                                                                                    | ono essere co<br>astale auton                                                                                                    | omunicati i<br>omo e che a                                                                                                    | dati relativi<br>volte sono                                                                                                    | alle pertinenze<br>comprese nei n                                                                                                    | considerando<br>nillesimi dell'a                                                                                                    | che queste pos<br>bitazione e vol                                                                                                    | ssono avere o m<br>te hanno dei mil                                                                                                    | eno un <b>identifi-</b><br>llesimi a parte?                                                                                                    |  |  |
|----------|----------------------------------------------------------------------------------------------------|----------------------------------------------------------------------------------------------------|----------------------------------------------------------------------------------------------------|----------------------------------------------------------------------------------------------------|----------------------------------------------------------------------------------------------------|----------------------------------------------------------------------------------------------------|----------------------------------------------------------------------------------------------------|----------------------------------------------------------------------------------------------------|----------------------------------------------------------------------------------------------------|--|--|
| Risposta | <ul> <li>International e frectionale che l'informazione relativa an innestini ritetti alle singole difficativo catastale, non è rilevante ai fini della comunicazione dei dati all'Agenzia delle Entrate.</li> <li>La presenza o meno di un identificativo catastale autonomo, invece, è rilevante al fine di verificare il rispetto dei limiti di detraibilità previsti per le varie tipologie di interventi. In particolare, per verificare il limite per unità immobiliare previsto per gli interventi di recupero del patrimonio edilizio, antisismici e per l'arredo dell'immobile ristrutturato (tipologie A, B e L) e per gli interventi di risparmio energetico (tipologie D, E, F, H, I, T, U, V), e per gli interventi relativi al Bonus Verde (tipologia S), è necessario che nella comunicazione le spese sostenute per ciascuna unità abitativa siano sommate con quelle sostenute per le relative pertinenze; inoltre, per verificare il limite per edificio previsto per gli interventi di riqualificazione energetica sull'edificio e per gli interventi Sisma-bonus ed Eco-bonus (tipologie C, M, N, O, P, Q, R), è necessario indicare il numero di unità immobiliari autonomamente accatastate presenti in ogni edificio del condominio.</li> <li>In particolare, le informazioni relative alle pertinenze devono essere comunicate insieme a quelle delle unità immobiliari abitative a cui sono associate; in particolare, i record di dettaglio relativi ad una unità abitativa con più pertinenze; nel campo 8, "Flag Unità Immobiliari", il valore A, "Unità abitativa con eventuali relative pertinenze"; nel campo 9, "Numero unità immobiliare", il valore A, "Unità abitativa; nei campi relativi agli importi della spesa deve essere indicata la spesa attribuita all'unità abitativa e a tutte le pertinenze, anche quelle non autonomamente accatastate.</li> <li>In caso, invece, di un'unità immobiliare (box, cantina o posto auto) non soggetti ad alcun vincolo pertinenziale con unità abitativa, i relativi record di dettaglio devono essere compilati indicando: nel</li></ul> |                                                                                                    |                                                                                                    |                                                                                                    |                                                                                                    |                                                                                                    |                                                                                                    |                                                                                                    |                                                                                                    |  |  |
| Esempio  | <ul> <li>Se, ad es:         <ul> <li>UI1, ui</li> <li>UI2, ui</li> <li>UI3, ui</li> <li>UI3, ui</li> <li>UI4, ui</li> <li>UI5, ur</li> <li>UI6, ui</li> <li>UI7, ur</li> <li>UI8, ui</li> <li>dove son</li> <li>per UI1</li> <li>per UI2</li> <li>per UI2</li> <li>per UI3</li> <li>per UI4</li> <li>per UI5</li> <li>Deve ess ziati solo</li> </ul> </li> <li>N. record</li> <li>1</li> <li>2</li> </ul>                                                                                                    | empio, in un<br>nità abitativ<br>nità non abi<br>nità non abita<br>nità abitativ<br>nità non abita<br>nità abitativ<br>nità non abita<br>nità abitativ<br>nità non abita<br>nità non abita<br>nità non abita<br>nità non abita<br>nità non abita<br>nità non abita<br>soste<br>2 è stata soste<br>2 è stata soste<br>3 è stata soste<br>5 è stata soste<br>5 è stata soste<br>5 è stata soste<br>5 è stata soste<br>6 è stata soste<br>6 è stata soste<br>6 è stata soste<br>6 è stata soste<br>7 è stata soste<br>6 è stata soste<br>6 è stata soste<br>7 è stata soste<br>1 à campi prin<br>Progress.<br>1<br>1<br>1 | condominio<br>a con 120 m<br>tativa, pertin<br>tativa, pertine<br>a con 90 mi<br>titiva, pertine<br>a con 140 m<br>titiva, pertine<br>tativa, pertine<br>tativa, pertine<br>tativa, pertine<br>tativa, pertine<br>tativa, auto<br>nute le segu<br>enuta una sp<br>enuta una sp | sono preser<br>illesimi;<br>nenza di UII<br>nenza di UII<br>llesimi;<br>nza di UI4,<br>illesimi;<br>nza di UI6,<br>nomamento<br>enti spese p<br>esa pari a 10<br>esa pari a 20<br>esa pari a 20<br>esa pari a 21<br>esa pari a 20<br>esa pari a 20<br>es | nti le seguenti u<br>1, autonomame<br>1, non autonoma<br>autonomament<br>non autonomament<br>e accatastata c<br>ber un intervent<br>00 euro attribuita<br>0 euro attribuita<br>10 euro attribuita<br>10 euro attribuita<br>0 euro attribuita<br>0 euro attribuita<br>0 euro attribuita<br>0 euro attribuita<br>0 euro attribuita<br>0 euro attribuita<br>0 euro attribuita<br>0 euro attribuita<br>0 euro attribuita<br>0 euro attribuita<br>10 euro attribuita<br>10 euro attribuita | inità immobilia<br>nte accatastata<br>amente accatast<br>e accatastata c<br>nente accatast<br>on 30 millesin<br>o di recupero c<br>ta a CF1;<br>a CF1;<br>ta a CF2;<br>ta a CF2;<br>ta a CF2;<br>ta a CF3;<br>a CF3;<br>a CF3;<br>a CF4.<br>di dettaglio (d<br>con un ordinar<br>Importo<br>della spesa<br>attribuita<br>al soggetto<br>150<br>130 | ari (UI):<br>con 20 millesi<br>stata con millesi<br>on 22 millesim<br>ata con millesin<br>ilel patrimonio of<br>Flag Unità<br>Immobiliare<br>A<br>A | mi;<br>simi compresi in<br>i;<br>ni compresi in c<br>edilizio:<br>da quello sotto r<br>Numero unità<br>immobiliari a<br>cui è<br>riferita la<br>spesa<br>2<br>2 | r quelli di U1;<br>quelli di U6;<br>rza, sono eviden-<br>iportato):<br>Codice fiscale<br>del soggetto<br>al quale<br>è stata<br>attribuita<br>la spesa<br>CF1<br>CF2 |  |  |
|          | 3                                                                                                    | 1                                                                                                    | A                                                                                                    | 0                                                                                                    | Dati UI6                                                                                                    | 150                                                                                                    | A                                                                                                    | 1                                                                                                    | CF3                                                                                                    |  |  |
|          | 4                                                                                                    | 1                                                                                                    | A                                                                                                    | 0                                                                                                    | Dati UI8                                                                                                    | 30                                                                                                    | В                                                                                                    | 1                                                                                                    | CF4                                                                                                    |  |  |

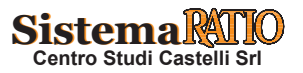

А

# Comunicazione spese edilizie su parti comuni condominiali

| Tavola n. 5                            |                                                                                                    |                                             | Comu                              | nicazione o                    | lei dati in prese                                                            | nza di Sismał                                 | oonus                                                  |                                   |                                                                   |                                                                                 |  |
|----------------------------------------|----------------------------------------------------------------------------------------------------|---------------------------------------------|-----------------------------------|--------------------------------|------------------------------------------------------------------------------|-----------------------------------------------|--------------------------------------------------------|-----------------------------------|-------------------------------------------------------------------|---------------------------------------------------------------------------------|--|
| Domanda                                | Il condo<br>edilizio<br>nicazion                                                                                                    | minio è com<br>che interven<br>e telematica | nposto da pi<br>ti "sismabor<br>? | ù edifici e l<br>nus", trattar | o stesso ha effet<br>ndosi di due tipol                                      | tuato nello ste<br>logia distinte d           | sso anno sia<br>li interventi,                         | intervent<br>come dev             | i di recupero d<br>e essere comp                                  | el patrimonio<br>ilata la comu-                                                 |  |
| Risposta                               | A tale ri                                                                                                    | guardo, si ra                               | ppresentanc                       | due ipotes                     | i con le relative                                                            | modalità di co                                | mpilazione.                                            |                                   |                                                                   |                                                                                 |  |
| Risposta<br>Esempio<br>n. 1<br>(segue) | <ul> <li>A use regento, si tappiesentato due potest con referitive induatità di compliazione.</li> <li>• Un condominio è composto da 2 edifici:         <ul> <li>• edificio 1, formato dalle seguenti unità immobiliari (UI):</li> <li>• UI1, unita abitativa;</li> <li>• UI2, unità abitativa pertinenza di UI1;</li> <li>• UI4, unità non abitativa pertinenza di UI2;</li> <li>• UI5, unità non abitativa pertinenza di UI2;</li> <li>• UI5, unità non abitativa;</li> <li>• edificio 2, formato dalle seguenti unità immobiliari (UI):</li> <li>• UI6, unita abitativa;</li> <li>• UI7, unita abitativa;</li> <li>• UI7, unita abitativa;</li> <li>• UI8, unità non abitativa pertinenza di UI6;</li> <li>• UI9, unità non abitativa pertinenza di UI6.</li> </ul> </li> <li>• Il condominio sostiene spese per un intervento di recupero del patrimonio edilizio per un importo complessivo sull'edificio 1 pari a 4.100 euro e sull'edificio 2 pari a 3 così suddivise:</li></ul> |                                             |                                   |                                |                                                                              |                                               |                                                        |                                   |                                                                   |                                                                                 |  |
|                                        | • L'amr                                                                                                    | ninistratore                                | e deve invi                       | are una co<br>solo i car       | municazione c                                                                | on 1 seguenti                                 | record di (                                            | dettaglio                         | (di seguito, p                                                    | er maggiore                                                                     |  |
|                                        | N.<br>record                                                                                                    | Progress.<br>intervento                     | Tipologia<br>intervento           | Progress.<br>edificio          | Importo<br>complessivo<br>dell'intervento<br>(spese con e<br>senza bonifico) | Dati catasta-<br>li dell'unità<br>immobiliare | Importo<br>della<br>spesa<br>attribuita<br>al soggetto | Flag<br>Unità<br>Immo-<br>biliare | Numero<br>unità<br>immobiliari<br>a cui è<br>riferita<br>la spesa | Codice<br>fiscale del<br>soggetto al<br>quale è stata<br>attribuita la<br>spesa |  |
|                                        | 1                                                                                                    | 1                                           | А                                 | 0                              | 2.700                                                                        | Dati UI1                                      | 560                                                    | А                                 | 2                                                                 | CF1                                                                             |  |
|                                        | 2                                                                                                    | 1                                           | А                                 | 0                              | 2.700                                                                        | Dati UI2                                      | 770                                                    | A                                 | 2                                                                 | CF2                                                                             |  |

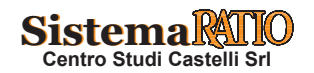

3

4

5

6

7

8

9

10

1

1

1

2

2

2

3

3

А

А

А

0

0

0

0

0

0

0

0

1

1

1

2

2

2.700

2.700

2.700

4.100

4.100

4.100

3.400

3.400

Dati UI5

Dati UI6

Dati UI7

Dati UI1

Dati UI2

Dati UI5

Dati UI6

Dati UI7

CF3

CF4

CF5

CF1

CF2

CF3

CF4

CF5

В

А

А

А

А

В

А

А

1

3

1

2

2

1

3

1

70

700

600

1.800

2.200

100

1.900

1.500

# Comunicazione spese edilizie su parti comuni condominiali

Tavola n. 5 (segue)

| edifi                                                                                                    | sull'edificio 2<br>cio 1, interve                                                                                                    | pari a 4450<br><b>nto di recup</b>                                                                                                    | euro, così suc<br>ero del patri                                                                                                    | idivise:<br>monio edilizio                                                                                                    | 0:                                                                                                    |                                                                                                    |                                                                                                    |                                                                                                    |                                                                                                    |
|----------------------------------------------------------------------------------------------------|----------------------------------------------------------------------------------------------------|----------------------------------------------------------------------------------------------------|----------------------------------------------------------------------------------------------------|----------------------------------------------------------------------------------------------------|----------------------------------------------------------------------------------------------------|----------------------------------------------------------------------------------------------------|----------------------------------------------------------------------------------------------------|----------------------------------------------------------------------------------------------------|----------------------------------------------------------------------------------------------------|
| . per                                                                                                    | UI1 è stata so                                                                                                    | ostenuta una                                                                                                    | spesa pari a 2                                                                                                    | 00 euro attribu                                                                                                    | uita a CF1;                                                                                                    |                                                                                                    |                                                                                                    |                                                                                                    |                                                                                                    |
| . per                                                                                                    | UI2 è stata so                                                                                                    | ostenuta una                                                                                                    | spesa pari a 3                                                                                                    | 00 euro attribu                                                                                                    | uita a CF2;                                                                                                    |                                                                                                    |                                                                                                    |                                                                                                    |                                                                                                    |
| . per                                                                                                    | ·UI3 è stata so                                                                                                    | ostenuta una                                                                                                    | spesa pari a 2                                                                                                    | 0 euro attribui                                                                                                    | ita a CF1;                                                                                                    |                                                                                                    |                                                                                                    |                                                                                                    |                                                                                                    |
| . per                                                                                                    | ·UI4 è stata so                                                                                                    | ostenuta una                                                                                                    | spesa pari a 4                                                                                                    | 0 euro attribui                                                                                                    | ita a CF2;                                                                                                    |                                                                                                    |                                                                                                    |                                                                                                    |                                                                                                    |
| . per                                                                                                    | · UI5 è stata so                                                                                                    | ostenuta una                                                                                                    | spesa pari a 4                                                                                                    | 0 euro attribui                                                                                                    | ita a CF3.                                                                                                    |                                                                                                    |                                                                                                    |                                                                                                    |                                                                                                    |
| edifi                                                                                                    | cio 2, interve                                                                                                    | nto di recup                                                                                                    | ero del patri                                                                                                    | monio edilizio                                                                                                    | 0:<br>                                                                                                    |                                                                                                    |                                                                                                    |                                                                                                    |                                                                                                    |
| . per                                                                                                    | UI6 e stata so                                                                                                    | ostenuta una                                                                                                    | spesa pari a 1                                                                                                    | 50 euro attribu                                                                                                    | uita a CF4;                                                                                                    |                                                                                                    |                                                                                                    |                                                                                                    |                                                                                                    |
| . per                                                                                                    | UI/e stata so                                                                                                    | ostenuta una                                                                                                    | spesa pari a 1                                                                                                    | 50 euro attribu                                                                                                    |                                                                                                    |                                                                                                    |                                                                                                    |                                                                                                    |                                                                                                    |
| . per                                                                                                    | U10 e stata sc                                                                                                    | ostenuta una                                                                                                    | spesa pari a 2                                                                                                    | 0 euro attribui                                                                                                    | CF4;                                                                                                    |                                                                                                    |                                                                                                    |                                                                                                    |                                                                                                    |
| . per                                                                                                    | cio 1 SISMA                                                                                                    |                                                                                                    | spesa part a 5                                                                                                    |                                                                                                    | lla a CF4.                                                                                                    |                                                                                                    |                                                                                                    |                                                                                                    |                                                                                                    |
| . cum                                                                                                    | · UII è stata so                                                                                                    | stenuta una                                                                                                    | spesa pari a 2                                                                                                    | 000 euro attri                                                                                                    | ibuita a CE1                                                                                                    |                                                                                                    |                                                                                                    |                                                                                                    |                                                                                                    |
| . per                                                                                                    | UI2 è stata so                                                                                                    | ostenuta una                                                                                                    | spesa pari a 2                                                                                                    | .300 euro attri                                                                                                    | ibuita a CF2                                                                                                    |                                                                                                    |                                                                                                    |                                                                                                    |                                                                                                    |
| . per                                                                                                    | UI3 è stata so                                                                                                    | ostenuta una                                                                                                    | spesa pari a 2                                                                                                    | 00 euro attribu                                                                                                    | uita a CF1:                                                                                                    | ,                                                                                                    |                                                                                                    |                                                                                                    |                                                                                                    |
| . per                                                                                                    | UI4 è stata so                                                                                                    | ostenuta una                                                                                                    | spesa pari a 4                                                                                                    | 00 euro attribu                                                                                                    | uita a CF2;                                                                                                    |                                                                                                    |                                                                                                    |                                                                                                    |                                                                                                    |
| . per                                                                                                    | UI5 è stata so                                                                                                    | ostenuta una                                                                                                    | spesa pari a 2                                                                                                    | 00 euro attribu                                                                                                    | uita a CF3.                                                                                                    |                                                                                                    |                                                                                                    |                                                                                                    |                                                                                                    |
| edifi                                                                                                    | cio 2, SISMA                                                                                                    | BONUS:                                                                                                    |                                                                                                    |                                                                                                    |                                                                                                    |                                                                                                    |                                                                                                    |                                                                                                    |                                                                                                    |
| . per                                                                                                    | UI6 è stata so                                                                                                    | stenuta una s                                                                                                    | spesa pari a 1.                                                                                                    | 900 euro attrib                                                                                                    | ouita a CF4;                                                                                                    |                                                                                                    |                                                                                                    |                                                                                                    |                                                                                                    |
| . per                                                                                                    | UI7 è stata so                                                                                                    | stenuta una s                                                                                                    | spesa pari a 1.                                                                                                    | 900 euro attrib                                                                                                    | ouita a CF5;                                                                                                    |                                                                                                    |                                                                                                    |                                                                                                    |                                                                                                    |
| . per                                                                                                    | UI8 è stata so                                                                                                    | stenuta una s                                                                                                    | spesa pari a 25                                                                                                    | 50 euro attribu                                                                                                    | ita a CF4;                                                                                                    |                                                                                                    |                                                                                                    |                                                                                                    |                                                                                                    |
| ner                                                                                                    | UIO à stata sa                                                                                                    |                                                                                                    |                                                                                                    |                                                                                                    | ,                                                                                                    |                                                                                                    |                                                                                                    |                                                                                                    |                                                                                                    |
| , Def                                                                                                    | UT9 e stata so                                                                                                    | stenuta una s                                                                                                    | spesa pari a 40                                                                                                    | )0 euro attribu                                                                                                    | ita a CF4.                                                                                                    |                                                                                                    |                                                                                                    |                                                                                                    |                                                                                                    |
| • per                                                                                                    |                                                                                                    | stenuta una s                                                                                                    | spesa pari a 40                                                                                                    | )0 euro attribu                                                                                                    | ita a CF4.                                                                                                    | 1 1: 1-441:-                                                                                                    | (1::                                                                                                    |                                                                                                    | 1.:                                                                                                    |
| • L'amm                                                                                                    | ninistratore de                                                                                                    | stenuta una s<br>ve inviare un                                                                                                    | spesa pari a 40<br>na comunicaz                                                                                                    | )0 euro attribu<br>ione con i seg                                                                                                    | ita a CF4.<br>uenti recorc                                                                                                    | l di dettaglio                                                                                                    | (di seguito,                                                                                                    | per maggior                                                                                                    | e chiar                                                                                                    |
| • L'amm<br>sono ev                                                                                                    | ninistratore de<br>videnziati solo                                                                                                    | stenuta una s<br>ve inviare un<br>o i campi prin                                                                                                    | spesa pari a 40<br>na comunicaz<br>ncipali):                                                                                             | 00 euro attribu<br>ione con i seg                                                                                                    | ita a CF4.<br>uenti recorc                                                                                                    | l di dettaglio                                                                                                    | (di seguito,                                                                                                    | per maggior                                                                                                    | e chiai                                                                                                    |
| • L'amm<br>sono ev                                                                                                    | Progressivo<br>intervento                                                                                                    | stenuta una s<br>ve inviare un<br>i campi prin<br>Tipologia<br>intervento                                                                                                    | spesa pari a 4(<br>na comunicaz<br>ncipali):<br>Progressivo<br>edificio                                                                  | 00 euro attribu<br>ione con i seg<br>Importo<br>complessivo<br>dell'inter-<br>vento (spese<br>con e senza<br>bonifico)                                                                                                    | ita a CF4.<br>guenti record<br>Dati<br>catastali<br>dell'unità<br>immobi-<br>liare                                                                                                    | l di dettaglio<br>Importo<br>della spesa<br>attribuita<br>al soggetto                                                                                                    | (di seguito,<br>Flag<br>Unità<br>Immobi-<br>liare                                                                                                    | per maggior<br>Numero<br>unità<br>immobilia-<br>ri a cui è<br>riferita la<br>spesa                                                                                                    | e chian<br>Codi<br>fiscal<br>sogge<br>al qu<br>è stat<br>attril<br>la spo                                                                                                 |
| • L'amm<br>sono ev                                                                                                    | Progressivo<br>intervento                                                                                                    | Tipologia<br>intervento                                                                                                    | spesa pari a 4(<br>na comunicaz<br>ncipali):<br>Progressivo<br>edificio<br>0                                                             | 00 euro attribu<br>ione con i seg<br>Importo<br>complessivo<br>dell'inter-<br>vento (spese<br>con e senza<br>bonifico)<br>2.700                                                                                                    | ita a CF4.<br>guenti recorci<br>Dati<br>catastali<br>dell'unità<br>immobi-<br>liare<br>Dati UI1                                                                                                    | I di dettaglio<br>Importo<br>della spesa<br>attribuita<br>al soggetto<br>560                                                                                                    | (di seguito,<br>Flag<br>Unità<br>Immobi-<br>liare<br>A                                                                                                    | per maggior<br>Numero<br>unità<br>immobilia-<br>ri a cui è<br>riferita la<br>spesa<br>2                                                                                                    | e chian<br>Codid<br>fiscal<br>sogge<br>al qu<br>è stat<br>attril<br>la spo<br>C                                                                                           |
| • L'amm<br>sono ev<br>N.<br>record                                                                                                    | Progressivo<br>intervento                                                                                                    | Tipologia<br>intervento                                                                                                    | pesa pari a 40<br>na comunicaz<br>ncipali):<br>Progressivo<br>edificio<br>0<br>0                                                         | 00 euro attribu<br>ione con i seg<br>Importo<br>complessivo<br>dell'inter-<br>vento (spese<br>con e senza<br>bonifico)<br>2.700<br>2.700                                                                                                    | ita a CF4.<br>puenti record<br>catastali<br>dell'unità<br>immobi-<br>liare<br>Dati UI1<br>Dati UI2                                                                                                    | I di dettaglio<br>Importo<br>della spesa<br>attribuita<br>al soggetto<br>560<br>770                                                                                                    | (di seguito,<br>Flag<br>Unità<br>Immobi-<br>liare<br>A<br>A                                                                                                    | per maggior<br>Numero<br>unità<br>immobilia-<br>ri a cui è<br>riferita la<br>spesa<br>2<br>2                                                                                                    | e chian<br>Codi<br>fiscal<br>sogge<br>al qu<br>è stat<br>attril<br>la spe<br>C                                                                                            |
| • L'amm<br>sono ev<br>N.<br>record                                                                                                    | Progressivo<br>intervento                                                                                                    | Tipologia<br>intervento<br>A<br>A<br>A                                                                                                    | ppesa pari a 40<br>na comunicaz<br>ncipali):<br>Progressivo<br>edificio<br>0<br>0<br>0                                                   | 00 euro attribu<br>ione con i seg<br>Importo<br>complessivo<br>dell'inter-<br>vento (spese<br>con e senza<br>bonifico)<br>2.700<br>2.700<br>2.700                                                                                                    | ita a CF4.<br>uenti record<br>catastali<br>dell'unità<br>immobi-<br>liare<br>Dati UI1<br>Dati UI2<br>Dati UI5                                                                                                    | I di dettaglio<br>Importo<br>della spesa<br>attribuita<br>al soggetto<br>560<br>770<br>70                                                                                                    | (di seguito,<br>Flag<br>Unità<br>Immobi-<br>liare<br>A<br>A<br>B                                                                                                    | per maggior<br>Numero<br>unità<br>immobilia-<br>ri a cui è<br>riferita la<br>spesa<br>2<br>2<br>1                                                                                                    | e chian<br>Codi<br>fiscal<br>sogge<br>al qu<br>è stat<br>attril<br>la spo<br>C<br>C<br>C                                                                                  |
| • L'amr<br>sono e'<br>N.<br>record<br>1<br>2<br>3<br>4                                                                                                    | Progressivo<br>intervento                                                                                                    | Tipologia<br>intervento<br>A<br>A<br>A<br>A<br>A                                                                                                    | ppesa pari a 40<br>na comunicaz<br>ncipali):<br>Progressivo<br>edificio<br>0<br>0<br>0<br>0<br>0                                         | 00 euro attribu<br>ione con i seg<br>Importo<br>complessivo<br>dell'inter-<br>vento (spese<br>con e senza<br>bonifico)<br>2.700<br>2.700<br>2.700<br>2.700<br>2.700                                                                                                    | ita a CF4.<br>guenti record<br>Dati<br>catastali<br>dell'unità<br>immobi-<br>liare<br>Dati UI1<br>Dati UI2<br>Dati UI5<br>Dati UI6                                                                                                    | I di dettaglio<br>Importo<br>della spesa<br>attribuita<br>al soggetto<br>560<br>770<br>70<br>700<br>700                                                                                                    | (di seguito,<br>Flag<br>Unità<br>Immobi-<br>liare<br>A<br>A<br>B<br>A                                                                                                    | per maggior<br>Numero<br>unità<br>immobilia-<br>ri a cui è<br>riferita la<br>spesa<br>2<br>2<br>2<br>1<br>3                                                                                                    | e chian<br>fiscal<br>sogge<br>al qu<br>è stat<br>attril<br>la spo<br>C<br>C<br>C<br>C<br>C                                                                                |
| • L'amr<br>sono e'<br>N.<br>record<br>1<br>2<br>3<br>4<br>5                                                                                                    | Progressivo<br>intervento                                                                                                    | Tipologia<br>intervento                                                                                                    | ppesa pari a 40<br>na comunicaz<br>ncipali):<br>Progressivo<br>edificio<br>0<br>0<br>0<br>0<br>0<br>0                                    | 00 euro attribu<br>ione con i seg<br>Importo<br>complessivo<br>dell'inter-<br>vento (spese<br>con e senza<br>bonifico)<br>2.700<br>2.700<br>2.700<br>2.700<br>2.700<br>2.700                                                                                                    | ita a CF4.<br>uenti record<br>Dati<br>catastali<br>dell'unità<br>immobi-<br>liare<br>Dati UI1<br>Dati UI2<br>Dati UI5<br>Dati UI6<br>Dati UI7                                                                                                    | Importo<br>della spesa<br>attribuita<br>al soggetto<br>560<br>770<br>700<br>700<br>600                                                                                                    | (di seguito,<br>Flag<br>Unità<br>Immobi-<br>liare<br>A<br>A<br>B<br>A<br>A<br>A<br>A                                                                                                    | per maggior<br>Numero<br>unità<br>immobilia-<br>ri a cui è<br>riferita la<br>spesa<br>2<br>2<br>2<br>1<br>3<br>1                                                                                                    | e chian<br>Codi<br>fiscal<br>sogge<br>al qu<br>è stat<br>attril<br>la spo<br>C<br>C<br>C<br>C<br>C                                                                        |
| • L'amm<br>sono ev<br>N.<br>record<br>1<br>2<br>3<br>4<br>5<br>6                                                                                                    | Progressivo<br>intervento                                                                                                    | Tipologia<br>intervento<br>A<br>A<br>A<br>A<br>A<br>A<br>A<br>A<br>A                                                                                                    | ppesa pari a 40<br>na comunicaz<br>ncipali):<br>Progressivo<br>edificio<br>0<br>0<br>0<br>0<br>0<br>0<br>0<br>0<br>0<br>0<br>0<br>0<br>0 | 00 euro attribu<br>ione con i seg<br>Importo<br>complessivo<br>dell'inter-<br>vento (spese<br>con e senza<br>bonifico)<br>2.700<br>2.700<br>2.700<br>2.700<br>2.700<br>2.700<br>950                                                                                                    | ita a CF4.<br>uenti record<br>Dati<br>catastali<br>dell'unità<br>immobi-<br>liare<br>Dati UI1<br>Dati UI2<br>Dati UI5<br>Dati UI5<br>Dati UI6<br>Dati UI7<br>Dati UI1                                                                                                    | Importo<br>della spesa<br>attribuita<br>al soggetto56077070700600220                                                                                                    | (di seguito,<br>Flag<br>Unità<br>Immobi-<br>liare<br>A<br>A<br>B<br>A<br>A<br>A<br>A<br>A                                                                                                    | Per maggior<br>Numero<br>unità<br>immobilia-<br>ri a cui è<br>riferita la<br>spesa<br>2<br>2<br>1<br>3<br>1<br>2                                                                                                    | e chian<br>Codi<br>fiscal<br>sogge<br>al qu<br>è stat<br>attril<br>la spe<br>C<br>C<br>C<br>C<br>C<br>C<br>C<br>C<br>C<br>C<br>C<br>C<br>C                                |
| • L'amr<br>sono ev<br>N.<br>record<br>1<br>2<br>3<br>4<br>5<br>6<br>7                                                                                                    | Progressivo<br>intervento                                                                                                    | Tipologia<br>intervento<br>A<br>A<br>A<br>A<br>A<br>A<br>A<br>A<br>A<br>A<br>A                                                                                                    | ppesa pari a 40<br>na comunicaz<br>ncipali):<br>Progressivo<br>edificio<br>0<br>0<br>0<br>0<br>0<br>0<br>0<br>0<br>0<br>0<br>0<br>0<br>0 | 00 euro attribu<br>ione con i seg<br>Importo<br>complessivo<br>dell'inter-<br>vento (spese<br>con e senza<br>bonifico)<br>2.700<br>2.700<br>2.700<br>2.700<br>2.700<br>2.700<br>950<br>950                                                                                                    | ita a CF4.<br>uenti record<br><b>Dati</b><br><b>catastali</b><br><b>dell'unità</b><br><b>immobi-</b><br><b>liare</b><br>Dati UI1<br>Dati UI2<br>Dati UI5<br>Dati UI5<br>Dati UI7<br>Dati UI1<br>Dati UI1<br>Dati UI1<br>Dati UI1                                                                                                    | Importo<br>della spesa<br>attribuita<br>al soggetto5607707070700600220340                                                                                                    | (di seguito,<br>Flag<br>Unità<br>Immobi-<br>liare<br>A<br>A<br>B<br>A<br>A<br>A<br>A<br>A<br>A<br>A                                                                                                    | per maggion<br>Numero<br>unità<br>immobilia-<br>ri a cui è<br>riferita la<br>spesa<br>2<br>2<br>1<br>3<br>1<br>2<br>2<br>2<br>1<br>3<br>1<br>2<br>2<br>2                                                                                                    | e chian<br>Codi<br>fiscal<br>sogge<br>al qu<br>è stat<br>attril<br>la spo<br>C<br>C<br>C<br>C<br>C<br>C<br>C<br>C<br>C<br>C<br>C<br>C<br>C<br>C<br>C<br>C<br>C<br>C<br>C  |
| • L'amr<br>sono e'<br>N.<br>record<br>1<br>2<br>3<br>4<br>5<br>6<br>7<br>7<br>8                                                                                                    | Progressivo<br>intervento                                                                                                    | A     A     A     A     A     A     A     A     A     A     A     A     A     A     A     A     A     A     A     A                                                                                                        | ppesa pari a 40<br>na comunicaz<br>ncipali):<br>Progressivo<br>edificio<br>0<br>0<br>0<br>0<br>0<br>0<br>0<br>0<br>0<br>0<br>0<br>0<br>0 | 00 euro attribu<br>ione con i seg<br>Importo<br>complessivo<br>dell'inter-<br>vento (spese<br>con e senza<br>bonifico)<br>2.700<br>2.700<br>2.700<br>2.700<br>2.700<br>2.700<br>950<br>950<br>950                                                                                                    | ita a CF4.<br>puenti record<br>Dati<br>catastali<br>dell'unità<br>immobi-<br>liare<br>Dati UI1<br>Dati UI2<br>Dati UI5<br>Dati UI5<br>Dati UI5<br>Dati UI7<br>Dati UI1<br>Dati UI1<br>Dati UI2<br>Dati UI2<br>Dati UI2                                                                                                    | Importo<br>della spesa<br>attribuita<br>al soggetto560770707060022034040                                                                                                    | (di seguito,<br>Flag<br>Unità<br>Immobi-<br>liare<br>A<br>A<br>A<br>A<br>A<br>A<br>A<br>A<br>A<br>B<br>A<br>A<br>A<br>B<br>B<br>B<br>A<br>A<br>B<br>B<br>B<br>A<br>A<br>B<br>B<br>B<br>A<br>A<br>B<br>B<br>A<br>A<br>B<br>B<br>A<br>A<br>B<br>B<br>A<br>A<br>B<br>B<br>A<br>A<br>B<br>B<br>A<br>A<br>B<br>B<br>A<br>A<br>B<br>B<br>A<br>A<br>B<br>B<br>A<br>A<br>B<br>B<br>A<br>A<br>B<br>B<br>A<br>A<br>B<br>B<br>A<br>A<br>B<br>B<br>A<br>A<br>B<br>B<br>B<br>A<br>A<br>B<br>B<br>B<br>B<br>B<br>B<br>B<br>B<br>B<br>B<br>B<br>B<br>B<br>B<br>B<br>B<br>B<br>B<br>B<br>B | per maggior<br>Numero<br>unità<br>immobilia-<br>ri a cui è<br>riferita la<br>spesa<br>2<br>2<br>1<br>3<br>1<br>2<br>2<br>1<br>3<br>1<br>2<br>2<br>1<br>3<br>1<br>2<br>2<br>1<br>3<br>1<br>2<br>2<br>1<br>3<br>1<br>2<br>2<br>1<br>3<br>1<br>2<br>1<br>3<br>1<br>2<br>1<br>3<br>1<br>2<br>1<br>3<br>1<br>2<br>1<br>3<br>1<br>2<br>1<br>1<br>3<br>1<br>2<br>1<br>1<br>3<br>1<br>1<br>1<br>1<br>1<br>1<br>1<br>1<br>1<br>1<br>1<br>1<br>1                                                                                                    | e chian<br>Codi<br>fiscal<br>sogge<br>al qu<br>è stat<br>attril<br>la spo<br>C<br>C<br>C<br>C<br>C<br>C<br>C<br>C<br>C<br>C<br>C<br>C<br>C                                |
| <ul> <li>. per</li> <li>. per</li> <li>. L'amm<br/>sono ev</li> <li>N.</li> <li>record</li> <li>1</li> <li>2</li> <li>3</li> <li>4</li> <li>5</li> <li>6</li> <li>7</li> <li>8</li> <li>9</li> </ul>                                                                                                    | Progressivo<br>inistratore de<br>videnziati solo<br>intervento<br>1<br>1<br>1<br>1<br>1<br>2<br>2<br>2<br>2<br>2<br>2                                         | Tipologia<br>intervento<br>A<br>A<br>A<br>A<br>A<br>A<br>A<br>A<br>A<br>A<br>A<br>A<br>A                                                                                                    | ppesa pari a 40<br>na comunicaz<br>ncipali):<br>Progressivo<br>edificio<br>0<br>0<br>0<br>0<br>0<br>0<br>0<br>0<br>0<br>0<br>0<br>0<br>0 | 00 euro attribu<br>ione con i seg<br>Importo<br>complessivo<br>dell'inter-<br>vento (spese<br>con e senza<br>bonifico)<br>2.700<br>2.700<br>2.700<br>2.700<br>2.700<br>2.700<br>950<br>950<br>950<br>950                                                                                                    | ita a CF4.<br>uenti record<br>Dati<br>catastali<br>dell'unità<br>immobi-<br>liare<br>Dati UI1<br>Dati UI2<br>Dati UI5<br>Dati UI5<br>Dati UI5<br>Dati UI7<br>Dati UI1<br>Dati UI2<br>Dati UI2<br>Dati UI2<br>Dati UI2<br>Dati UI2<br>Dati UI2<br>Dati UI2                                                                                                    | Importo<br>della spesa<br>attribuita<br>al soggetto5607707070060022034040200                                                                                                    | (di seguito,<br>Flag<br>Unità<br>Immobi-<br>liare<br>A<br>A<br>A<br>A<br>A<br>A<br>A<br>A<br>B<br>A<br>B<br>A<br>A                                                                                                    | per maggior<br>Numero<br>unità<br>immobilia-<br>ri a cui è<br>riferita la<br>spesa<br>2<br>2<br>1<br>3<br>1<br>2<br>2<br>1<br>3<br>1<br>2<br>2<br>1<br>3<br>1<br>3<br>3<br>1<br>3<br>3<br>1<br>3<br>3<br>1<br>3<br>3<br>1<br>3<br>3<br>1<br>3<br>3<br>1<br>3<br>3<br>1<br>3<br>3<br>3<br>1<br>3<br>3<br>1<br>3<br>3<br>1<br>3<br>3<br>1<br>3<br>3<br>3<br>1<br>3<br>3<br>3<br>1<br>3<br>3<br>3<br>3<br>3<br>3<br>3<br>3<br>3<br>3<br>3<br>3<br>3           | e chian<br>Codi<br>fiscal<br>sogge<br>al qu<br>è stat<br>attril<br>la spe<br>C<br>C<br>C<br>C<br>C<br>C<br>C<br>C<br>C<br>C<br>C<br>C<br>C<br>C<br>C<br>C<br>C<br>C<br>C  |
| <ul> <li>. per</li> <li>. per</li> <li>. per</li> <li>. per</li> <li>. non-second second secon</li></ul> | Progressivo<br>intervento                                                                                                    | Stenuta una s         ve inviare uno i campi prin         i campi prin         Tipologia         intervento         A         A <td>ppesa pari a 40<br/>na comunicaz<br/>ncipali):<br/>Progressivo<br/>edificio<br/>0<br/>0<br/>0<br/>0<br/>0<br/>0<br/>0<br/>0<br/>0<br/>0<br/>0<br/>0<br/>0</td> <td>00 euro attribu<br/>ione con i seg<br/>Importo<br/>complessivo<br/>dell'inter-<br/>vento (spese<br/>con e senza<br/>bonifico)<br/>2.700<br/>2.700<br/>2.700<br/>2.700<br/>2.700<br/>2.700<br/>950<br/>950<br/>950<br/>950<br/>950<br/>950</td> <td>ita a CF4.<br/>uenti record<br/>Dati<br/>catastali<br/>dell'unità<br/>immobi-<br/>liare<br/>Dati UI1<br/>Dati UI2<br/>Dati UI5<br/>Dati UI5<br/>Dati UI5<br/>Dati UI7<br/>Dati UI2<br/>Dati UI2<br/>Dati UI2<br/>Dati UI2<br/>Dati UI2<br/>Dati UI2<br/>Dati UI2</td> <td>Importo<br/>della spesa<br/>attribuita<br/>al soggetto560770707006002203404020030</td> <td>(di seguito,<br/>Flag<br/>Unità<br/>Immobi-<br/>liare<br/>A<br/>A<br/>A<br/>A<br/>A<br/>A<br/>A<br/>A<br/>A<br/>A<br/>A<br/>A<br/>A<br/>A<br/>A<br/>A<br/>A<br/>A<br/>A</td> <td>per maggion<br/>Numero<br/>unità<br/>immobilia-<br/>ri a cui è<br/>riferita la<br/>spesa<br/>2<br/>2<br/>1<br/>3<br/>1<br/>2<br/>2<br/>1<br/>3<br/>1<br/>2<br/>2<br/>1<br/>3<br/>1<br/>3<br/>1<br/>1<br/>3<br/>1<br/>1<br/>3<br/>1<br/>1<br/>3<br/>1<br/>1<br/>3<br/>1<br/>1<br/>3<br/>1<br/>1<br/>3<br/>1<br/>1<br/>1<br/>1<br/>1<br/>1<br/>1<br/>1<br/>1<br/>1<br/>1<br/>1<br/>1</td> <td>e chian<br/>Codii<br/>fiscal<br/>sogge<br/>al qu<br/>è stat<br/>attril<br/>la spo<br/>C<br/>C<br/>C<br/>C<br/>C<br/>C<br/>C<br/>C<br/>C<br/>C<br/>C<br/>C<br/>C</td> | ppesa pari a 40<br>na comunicaz<br>ncipali):<br>Progressivo<br>edificio<br>0<br>0<br>0<br>0<br>0<br>0<br>0<br>0<br>0<br>0<br>0<br>0<br>0 | 00 euro attribu<br>ione con i seg<br>Importo<br>complessivo<br>dell'inter-<br>vento (spese<br>con e senza<br>bonifico)<br>2.700<br>2.700<br>2.700<br>2.700<br>2.700<br>2.700<br>950<br>950<br>950<br>950<br>950<br>950                                                                                                    | ita a CF4.<br>uenti record<br>Dati<br>catastali<br>dell'unità<br>immobi-<br>liare<br>Dati UI1<br>Dati UI2<br>Dati UI5<br>Dati UI5<br>Dati UI5<br>Dati UI7<br>Dati UI2<br>Dati UI2<br>Dati UI2<br>Dati UI2<br>Dati UI2<br>Dati UI2<br>Dati UI2                                                                                                    | Importo<br>della spesa<br>attribuita<br>al soggetto560770707006002203404020030                                                                                                    | (di seguito,<br>Flag<br>Unità<br>Immobi-<br>liare<br>A<br>A<br>A<br>A<br>A<br>A<br>A<br>A<br>A<br>A<br>A<br>A<br>A<br>A<br>A<br>A<br>A<br>A<br>A                                                                                                    | per maggion<br>Numero<br>unità<br>immobilia-<br>ri a cui è<br>riferita la<br>spesa<br>2<br>2<br>1<br>3<br>1<br>2<br>2<br>1<br>3<br>1<br>2<br>2<br>1<br>3<br>1<br>3<br>1<br>1<br>3<br>1<br>1<br>3<br>1<br>1<br>3<br>1<br>1<br>3<br>1<br>1<br>3<br>1<br>1<br>3<br>1<br>1<br>1<br>1<br>1<br>1<br>1<br>1<br>1<br>1<br>1<br>1<br>1                                                                                                    | e chian<br>Codii<br>fiscal<br>sogge<br>al qu<br>è stat<br>attril<br>la spo<br>C<br>C<br>C<br>C<br>C<br>C<br>C<br>C<br>C<br>C<br>C<br>C<br>C                               |
| <ul> <li>. per</li> <li>. per</li> <li>. L'amm sono ev</li> <li>N. record</li> <li>1</li> <li>2</li> <li>3</li> <li>4</li> <li>5</li> <li>6</li> <li>7</li> <li>8</li> <li>9</li> <li>10</li> <li>11</li> </ul>                                                                                                    | Progressivo<br>inistratore de<br>videnziati solo<br>intervento<br>1<br>1<br>1<br>1<br>1<br>2<br>2<br>2<br>2<br>2<br>2<br>2<br>2<br>3                          | Stenuta una s         ve inviare uno i campi prin         i campi prin         i campi prin         A         A                                                                                                    | ppesa pari a 40<br>na comunicaz<br>ncipali):<br>Progressivo<br>edificio<br>0<br>0<br>0<br>0<br>0<br>0<br>0<br>0<br>0<br>0<br>0<br>0<br>0 | 00 euro attribu<br>ione con i seg<br>Importo<br>complessivo<br>dell'inter-<br>vento (spese<br>con e senza<br>bonifico)<br>2.700<br>2.700<br>2.700<br>2.700<br>2.700<br>2.700<br>950<br>950<br>950<br>950<br>950<br>950<br>950<br>950<br>950<br>9                                                                                                    | ita a CF4.<br>uenti record<br>Dati<br>catastali<br>dell'unità<br>immobi-<br>liare<br>Dati UI1<br>Dati UI2<br>Dati UI5<br>Dati UI5<br>Dati UI7<br>Dati UI2<br>Dati UI2 | Importo<br>della spesa<br>attribuita<br>al soggetto           560           770           70           700           600           220           340           40           200           30           4.000                               | (di seguito,<br>Flag<br>Unità<br>Immobi-<br>liare<br>A<br>A<br>A<br>A<br>A<br>A<br>A<br>A<br>A<br>A<br>A<br>A<br>A                                                                                                    | per maggion<br>Numero<br>unità<br>immobilia-<br>ri a cui è<br>riferita la<br>spesa<br>2<br>2<br>1<br>3<br>1<br>2<br>2<br>1<br>3<br>1<br>2<br>2<br>2<br>1<br>1<br>3<br>1<br>2<br>2<br>1<br>1<br>3<br>1<br>2<br>2<br>2<br>1<br>1<br>3<br>1<br>2<br>2<br>2<br>1<br>1<br>3<br>1<br>2<br>2<br>1<br>1<br>2<br>2<br>1<br>1<br>3<br>1<br>2<br>2<br>1<br>1<br>2<br>2<br>1<br>1<br>3<br>1<br>2<br>2<br>1<br>1<br>2<br>2<br>1<br>1<br>3<br>1<br>2<br>2<br>1<br>1<br>2<br>2<br>1<br>1<br>2<br>2<br>1<br>1<br>2<br>2<br>1<br>1<br>2<br>2<br>1<br>1<br>2<br>2<br>1<br>1<br>2<br>2<br>1<br>2<br>2<br>1<br>2<br>2<br>1<br>2<br>2<br>1<br>2<br>2<br>1<br>2<br>2<br>2<br>1<br>2<br>2<br>1<br>2<br>2<br>1<br>2<br>2<br>2<br>1<br>2<br>2<br>2<br>1<br>2<br>2<br>2<br>1<br>2<br>2<br>2<br>1<br>2<br>2<br>2<br>2<br>1<br>2<br>2<br>2<br>2<br>2<br>2<br>2<br>2<br>2<br>2<br>2<br>2<br>2 | e chian<br>Codio<br>fiscal<br>sogge<br>al qu<br>è stat<br>attril<br>la spo<br>C<br>C<br>C<br>C<br>C<br>C<br>C<br>C<br>C<br>C<br>C<br>C<br>C<br>C<br>C<br>C<br>C<br>C<br>C |
| <ul> <li>. per</li> <li>. per</li> <li>. L'amm sono ev</li> <li>N. record</li> <li>1</li> <li>2</li> <li>3</li> <li>4</li> <li>5</li> <li>6</li> <li>7</li> <li>8</li> <li>9</li> <li>10</li> <li>11</li> <li>12</li> </ul>                                                                                                    | Progressivo<br>inistratore de<br>videnziati solo<br>intervento<br>1<br>1<br>1<br>1<br>1<br>2<br>2<br>2<br>2<br>2<br>2<br>2<br>2<br>2<br>3<br>3<br>3           | A     A                                                                                                    | ppesa pari a 40<br>na comunicaz<br>ncipali):<br>Progressivo<br>edificio<br>0<br>0<br>0<br>0<br>0<br>0<br>0<br>0<br>0<br>0<br>0<br>0<br>0 | 00 euro attribu<br>ione con i seg<br>Importo<br>complessivo<br>dell'inter-<br>vento (spese<br>con e senza<br>bonifico)<br>2.700<br>2.700<br>2.700<br>2.700<br>2.700<br>2.700<br>2.700<br>950<br>950<br>950<br>950<br>950<br>950<br>950<br>950<br>950<br>9                                                                                                    | ita a CF4.<br>uenti record<br>Dati<br>catastali<br>dell'unità<br>immobi-<br>liare<br>Dati UI1<br>Dati UI2<br>Dati UI5<br>Dati UI5<br>Dati UI5<br>Dati UI7<br>Dati UI2<br>Dati UI2<br>Dati UI2<br>Dati UI2<br>Dati UI2<br>Dati UI7<br>Dati UI2<br>Dati UI2                                                                                                    | Importo         della spesa         attribuita         al soggetto         560         770         700         600         220         340         40         200         30         4.000         4.900                                   | (di seguito,<br>Flag<br>Unità<br>Immobi-<br>liare<br>A<br>A<br>A<br>A<br>A<br>A<br>A<br>A<br>A<br>A<br>A<br>A<br>A<br>A<br>A<br>A<br>A<br>A<br>A                                                                                                    | per maggior<br>Numero<br>unità<br>immobilia-<br>ri a cui è<br>riferita la<br>spesa<br>2<br>2<br>1<br>3<br>1<br>2<br>2<br>1<br>3<br>1<br>2<br>2<br>1<br>3<br>1<br>2<br>2<br>1<br>3<br>1<br>2<br>2<br>2<br>1<br>3<br>1<br>2<br>2<br>1<br>3<br>1<br>2<br>2<br>2<br>1<br>3<br>1<br>2<br>2<br>2<br>1<br>3<br>1<br>2<br>2<br>2<br>1<br>3<br>1<br>2<br>2<br>2<br>1<br>3<br>1<br>2<br>2<br>2<br>1<br>3<br>1<br>2<br>2<br>2<br>1<br>3<br>1<br>2<br>2<br>2<br>1<br>3<br>3<br>1<br>2<br>2<br>2<br>1<br>3<br>2<br>2<br>2<br>1<br>3<br>2<br>2<br>2<br>2<br>1<br>3<br>2<br>2<br>2<br>2<br>1<br>3<br>2<br>2<br>2<br>2<br>2<br>2<br>2<br>2<br>2<br>2<br>2<br>2<br>2                                                                                                    | e chian<br>Codii<br>fiscal<br>sogge<br>al qu<br>è stat<br>attril<br>la spo<br>C<br>C<br>C<br>C<br>C<br>C<br>C<br>C<br>C<br>C<br>C<br>C<br>C<br>C<br>C<br>C<br>C<br>C<br>C |
| <ul> <li>. per</li> <li>. per</li> <li>. L'amm sono ev</li> <li>N. record</li> <li>1</li> <li>2</li> <li>3</li> <li>4</li> <li>5</li> <li>6</li> <li>7</li> <li>8</li> <li>9</li> <li>10</li> <li>11</li> <li>12</li> <li>13</li> </ul>                                                                                                    | Progressivo<br>inistratore de<br>videnziati solo<br>intervento<br>1<br>1<br>1<br>1<br>1<br>2<br>2<br>2<br>2<br>2<br>2<br>2<br>2<br>2<br>3<br>3<br>3<br>3<br>3 | Tipologia<br>intervento<br>A<br>A<br>A<br>A<br>A<br>A<br>A<br>A<br>A<br>A<br>A<br>A<br>A                                                                                                    | ppesa pari a 40<br>na comunicaz<br>ncipali):<br>Progressivo<br>edificio<br>0<br>0<br>0<br>0<br>0<br>0<br>0<br>0<br>0<br>0<br>0<br>0<br>0 | Importo<br>complessivo<br>dell'inter-<br>vento (spese<br>con e senza<br>bonifico)           2.700           2.700           2.700           2.700           2.700           2.700           950           950           950           950           950           950           950           950           950           950           9200           9.200 | ita a CF4.<br>uenti record<br>Dati<br>catastali<br>dell'unità<br>immobi-<br>liare<br>Dati UI1<br>Dati UI2<br>Dati UI5<br>Dati UI5<br>Dati UI7<br>Dati UI2<br>Dati UI2<br>Dati UI2<br>Dati UI2<br>Dati UI2<br>Dati UI2<br>Dati UI2<br>Dati UI2<br>Dati UI2<br>Dati UI2<br>Dati UI3                                                                                                    | Importo<br>della spesa<br>attribuita<br>al soggetto           560           770           70           700           600           220           340           40           200           30           4.000           4.900           300 | (di seguito,<br>Flag<br>Unità<br>Immobi-<br>liare<br>A<br>A<br>A<br>A<br>A<br>A<br>A<br>B<br>A<br>A<br>A<br>A<br>A<br>A<br>A<br>A<br>A<br>A<br>A                                                                                                    | per maggior                                                                                                    | e chia<br>Codi<br>fisca<br>sogg<br>al qu<br>è star<br>attril<br>la sp<br>CC<br>CC<br>CC<br>CC<br>CC<br>CC<br>CC<br>CC<br>CC<br>CC<br>CC<br>CC<br>CC                       |

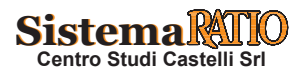

15

4

0

2

7.850

Dati UI7

3.400

А

CF5

1

| Tavola n. 6 | Posti auto in comproprietà                                                                                                    |
|-------------|----------------------------------------------------------------------------------------------------|
| Domanda     | Nel caso di spesa da suddividere tra 10 posti auto comuni (ogni singolo è comproprietario di 1/10 di un posto auto), ed essendoci tra i proprietari una società (il che genera una "situazione particolare"), l'amministratore indicherà "B" al campo 8 e "0" al campo 26 (dato che non si tratta di immobili qualificati tra quelli delle "si-tuazioni particolari" con codice "2")? Il dato verrà riportato nel "foglio informativo" allegato alla dichiarazione precompilata?                                                                                                    |
| Risposta    | <ul> <li>In generale, se la spesa relativa ad una singola unità immobiliare deve essere ripartita tra più comproprietari, vano compilatati tanti record di dettaglio quanti sono i soggetti a cui è attribuita la spesa. In particolare, l'amministratore di condominio deve compilare, indicando le medesime informazioni riguardanti la singola unità immobiliare, le seguenti sezioni del record di dettaglio: "Dati dell'intervento", "Flag unità immobiliare", "Disponibili" ce "Situazioni particolari".</li> <li>La sezione del record di dettaglio "Dati del soggetto al quale è stata attribuita la spesa", invece, deve essere compilata con dati differenti riferiti ad ogni singolo comproprietario. Tali informazioni, a seconda dei risultati delle verifiche effettuate per la corretta attribuzione dell'onere in dichiarazione (ad esempio correnza tra l'importo totale della spesa sostenuta dal condominio e l'importo dei bonifici comunicati dalle banche) saranno inserite direttamente nella dichiarazione oppure esposte solo nel foglio informativo.</li> <li>Nel caso in esame, trattandosi di posti auto e quindi di unità non abitative e ipotizzando che si tratta di unità immobiliari autonomamente accatastate e non si tratta di valore "B - Unità non abitative".</li> <li>Inoltre, qualora uno dei comproprietari si una società, soggetto non incluso nella platea dei contribuenti destinatari della dichiarazione precompilata, l'amministratore deve compilare un record per ciascun posto auto indicando al campo 21, della sezione "Situazioni particolari", il valore "I" (ipotizzando che non sia stata effettuata la cessione del credito) e non deve compilare a successiva sezione "Dati del soggetto al quale è stata attribuita la spesa", compreso il campo 26 "Flag pagamento".</li> <li>Pertanto, in presenza di società o studio professionale o altri simili soggetti particolari, che non rientrano tra i destinatari della dichiarazione ne cord pare ogni condomino a cui sono state attribuite le spese per l'unità abitativa, il campo 8 "Flag Unità Immobiliare, e</li></ul> |

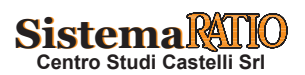

Tavola n. 7

#### Pagamento (totale o parziale) delle quote condominiali

| Domanda  | In caso di mancato pagamento (totale o parziale) delle quote condominiali, l'amministratore è tenuto a indicare solo l'impor-<br>to dell' <b>effettivo pagamento che ha effettuato al 31 dicembre</b> e che va teoricamente attribuito a ciascun condomino. Deve<br>anche compilare il campo relativo al "flag pagamento", attraverso il quale evidenzierà se il pagamento è stato interamente<br>corrisposto al 31 dicembre dell'anno di riferimento ovvero se lo stesso è stato parzialmente o interamente non corrisposto<br>entro tale data. Il procedimento è corretto?                                                                                                    |
|----------|----------------------------------------------------------------------------------------------------|
| Risposta | <ul> <li>La circolare n. 122 del 1° giugno 1999, al paragrafo 4.8, ha chiarito che, ai fini del riconoscimento del beneficio in caso di spese relative a parti comuni condominiali, la detrazione spetta con riferimento alle spese effettuate con bonifico bancario da parte dell'amministratore entro il 31 dicembre dell'anno di riferimento. I singoli condòmini possono detrare le quote imputate e versate al condominio prima della presentazione della dichiarazione.</li> <li>Ai fini della compilazione della comunicazione, l'Amministratore deve indicare, nel campo 25 l'importo della spesa attribuita, in base al piano di riparto, al soggetto il cui codice fiscale è indicato nel campo 23, e non la spesa effettivamente sostenuta.</li> <li>L'informazione relativa al pagamento della quota attribuita deve essere fornita con la compilazione del campo 26 "flag pagamento". A tale riguardo, per agevolare l'adempimento da parte degli amministratori di condominio è stato previsto nel tracciato che l'informazione in merito all'effettuazione del pagamento da parte del singolo condòmino debba essere riferita al 31 dicembre dell'anno di riferimento.</li> <li>In via generale, le quota attribuite pagate interamente entro il 31 dicembre dell'anno di riferimento sono inserite nella dichiarazione precompilata mentre le quote pagate parziale o non corrisposte entro tale data sono esposte solo nel foglio informativo. Resta fermo che, in quest'ultimo caso, il contribuente che paga la sua quota prima della presentazione della dichiarazione precompilata modificare la dichiarazione precompilata aggiungendo l'onere sostenuto.</li> </ul> |
| Domanda  | Per indicare un mancato pagamento al 31 dicembre di un "caso particolare" è sufficiente scrivere "0" al campo 26?                                                                                                    |
| Risposta | In presenza di una "situazione particolare", ossia nel caso in cui l'unità immobiliare riguardi <b>soggetti che non rientrano</b><br><b>tra i destinatari della dichiarazione dei redditi precompilata</b> (ad esempio nel caso di <b>ufficio</b> o <b>studio professionale</b> ), la<br>sezione "Dati del soggetto al quale è stata attribuita la spesa" non deve essere compilata, ad eccezione del caso in cui sia stata<br>effettuata la cessione del credito. Pertanto, in queste situazioni, come previsto dalle specifiche tecniche, i campi alfanumerici<br>vanno impostati a spazio e i campi numerici, tra cui il campo 26 "Flag Pagamento", vanno impostati a zero.                                                                                                    |

| 1 avuia II. o |
|---------------|
|---------------|

#### Arrotondamenti degli importi presenti nella comunicazione

| Domanda  | L'arrotondamento all'euro di tutti gli importi presenti nella comunicazione trasmessa dall'amministratore di condominio potrebbe impedire l'invio della stessa a causa della mancata corrispondenza dell'Importo complessivo dell'intervento con la somma dei campi Importo della spesa attribuita al soggetto e Importo spesa unità immobiliare?                                                                                                    |
|----------|----------------------------------------------------------------------------------------------------|
| Risposta | <ul> <li>Tutti gli importi indicati nella comunicazione devono essere arrotondati all'unità di euro, per eccesso se la frazione decimale è uguale o superiore a cinquanta centesimi di euro o per difetto se inferiore a detto limite.</li> <li>Prima dell'invio del file, il programma di compilazione e la procedura di controllo prevedono la verifica della corrispondenza tra l'Importo complessivo dell'intervento e la somma dei campi Importo della spesa attribuita al soggetto e Importo spesa unità immobiliare.</li> <li>Nell'ambito di tale controllo di coerenza degli importi viene applicata una tolleranza di 50 centesimi di euro, per eccesso o per difetto, moltiplicata per il numero dei soggetti comunicati. Tale margine consente di tener conto di eventuali arroton-damenti applicati agli importi comunicati.</li> </ul> |

Tavola n. 9

#### Soggetto a cui è attribuita la spesa

| Domanda  | Per individuare il soggetto al quale è attribuita la spesa, da indicare nel campo 24 della comunicazione, l'amministratore di condominio può limitarsi a fare riferimento a quanto comunicatogli dal proprietario dell'appartamento oppure deve tener conto dei soggetti ai quali è <b>intestato il conto bancario/postale utilizzato per il pagamento della quota condominiale</b> ?                                                                                                    |
|----------|----------------------------------------------------------------------------------------------------|
| Risposta | <ul> <li>L'amministratore di condominio comunica all'Agenzia delle Entrate, quale soggetto a cui è attribuita la spesa, colui che gli è stato indicato come tale dal proprietario. In assenza di comunicazione da parte del proprietario, l'amministratore indica semplicemente quale soggetto a cui è attribuita la spesa il proprietario medesimo.</li> <li>L'amministratore di condominio, quindi, per la compilazione della comunicazione da inviare all'Agenzia delle Entrate, non deve tener conto dell'intestazione del conto bancario/postale utilizzato dal proprietario o da altri per il pagamento della quota condominiale.</li> <li>Al riguardo, si precisa che nel campo 26 della comunicazione "Flag pagamento" va indicato se il pagamento è stato interamente corrisposto al 31 dicembre dell'anno di riferimento oppure se il pagamento è stato parzialmente o interamente non corrisposto alla medesima data.</li> </ul> |

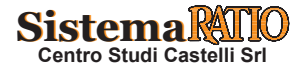

| Tavola n. 10 |                                                                                                    | Condomini minimi                                                                                                    |
|--------------|----------------------------------------------------------------------------------------------------|----------------------------------------------------------------------------------------------------|
| Domanda      | Sono tenuti alla comu<br>comuni anche gli amr                                                                                                    | nicazione dei dati relativi agli interventi di ristrutturazione e di risparmio energetico effettuati sulle parti<br>ninistratori dei condomini con <b>numero di condòmini non superiore a otto</b> (cd "condomini minimi")?                                                                                                    |
| Risposta     | <ul> <li>Se il condominio co<br/>nomina dell'ammini<br/>genzia delle entrate<br/>condominiali entro i</li> <li>Se, invece, i condò<br/>stessi non sono tem<br/>risparmio energeti<br/>stata attribuita la si<br/>In quest'ultimo casi<br/>minimo, compilando<br/>In assenza del codico<br/>gli interventi di riqui<br/>possono inserire nei<br/>tuato il relativo boni</li> </ul> | n condòmini fino a otto ha nominato un amministratore (ai sensi dell'articolo 1129 del codice civile la<br>istratore è obbligatoria solo se i condòmini sono più di otto), quest'ultimo è tenuto a comunicare all'A-<br>i dati relativi agli interventi di ristrutturazione e di risparmio energetico effettuati sulle parti comuni<br>1 28 febbraio dell'anno successivo.<br><b>mini del cd "condominio minimo" non hanno provveduto a nominare un amministratore, gli</b><br><b>uti alla trasmissione all'anagrafe tributaria dei dati riferiti agli interventi di ristrutturazione e di<br/>co effettuati sulle parti comuni dell'edificio, ad eccezione del caso in cui uno dei soggetti a cui è<br/>pesa abbia effettuato la cessione del credito.<br/>o il condomino incaricato dovrà comunicare tutti i dati relativi alle spese riguardanti il condominio<br/>o anche le sezioni relative al credito ceduto.</b><br>e fiscale del condominio, i contribuenti, per beneficiare della detrazione per gli interventi edilizi e per<br>alificazione energetica realizzati su parti comuni di un condominio minimo, per la quota di spettanza,<br>modelli di dichiarazione le spese sostenute utilizzando il codice fiscale del condòmino che ha effet-<br>fico. |
|              |                                                                                                    |                                                                                                    |
| Tavola n. 11 |                                                                                                    | Software di compilazione                                                                                                    |
| Domanda      | È prevista la pubblica                                                                                                    | zione di un software di compilazione per la trasmissione dei dati relativi agli interventi di ristruttura-                                                                                                    |

| Domanda  | zione e di risparmio energetico effettuati sulle parti comuni condominiali?                                                                                                    |
|----------|----------------------------------------------------------------------------------------------------|
| Risposta | Sì, con riferimento alla trasmissione dei dati relativi agli interventi di ristrutturazione e di risparmio energetico effettuati sulle parti comuni condominiali l'Agenzia delle Entrate mette a disposizione un software per la compilazione e per il controllo. |

Tavola n. 12

#### Controllo di coerenza degli importi indicati nella comunicazione

| Domanda   | Nel documento "Modalità di compilazione per la trasmissione delle comunicazioni delle spese attribuite ai condomini per lavori effettuati sulle parti comuni" viene indicato un controllo di coerenza dell'Importo complessivo dell'intervento, in relazione alla somma dei campi "Importo della spesa attribuita al soggetto" e "Importo spesa unità immobiliare". In cosa consiste tale controllo?                                                                                                    |                                  |                         |                           |                                                                                   |                                                     |                           |                                               |                                                                                    |                                                               |
|-----------|----------------------------------------------------------------------------------------------------|----------------------------------|-------------------------|---------------------------|-----------------------------------------------------------------------------------|-----------------------------------------------------|---------------------------|-----------------------------------------------|------------------------------------------------------------------------------------|---------------------------------------------------------------|
| Risposta  | Con riferimento a ciascun intervento effettuato nel condominio, la somma degli importi indicati nel campo 6 "Importo com-<br>plessivo dell'intervento - Spese effettuate con bonifico" e nel campo 7 "Importo complessivo dell'intervento - Spese effettuate<br>con modalità diverse dal bonifico (es. oneri di urbanizzazione)" deve corrispondere alla somma degli importi indicati in tutti i<br>campi 22 "Importo spesa unità immobiliare" e 25 "Importo della spesa attribuita al soggetto" riferiti al medesimo intervento.                                                                                                    |                                  |                         |                           |                                                                                   |                                                     |                           |                                               |                                                                                    |                                                               |
|           | <ul> <li>Un condominio, formato da 2 unità immobiliari di cui: <ul> <li>una ad uso abitativo con 2 comproprietari (CF1 e CF2) che sostengono entrambi le spese</li> <li>una ad uso ufficio</li> </ul> </li> <li>sostiene spese per un intervento di recupero del patrimonio edilizio sulle parti comuni per un importo complessivo di 1000 euro (800 euro pagati tramite bonifico e 200 euro relativi ad oneri di urbanizzazione pagati con modalità diverse).</li> <li>L'amministratore deve inviare una comunicazione con 3 record di dettaglio (di seguito per maggiore chiarezza sono eviderziati solo i campi principali):</li> </ul> |                                  |                         |                           |                                                                                   |                                                     |                           |                                               |                                                                                    |                                                               |
| Esempio 1 | N.<br>record                                                                                                    | Progres-<br>sivo in-<br>tervento | Tipologia<br>intervento | Progressi-<br>vo edificio | Importo<br>complessivo<br>dell'inter-<br>vento (spese<br>con e senza<br>bonifico) | Dati<br>catastali<br>dell'unità<br>immobi-<br>liare | Situazioni<br>particolare | Importo<br>spesa<br>unità<br>immobi-<br>liare | Codice<br>fiscale del<br>soggetto<br>al quale<br>è stata<br>attribuita<br>la spesa | Importo<br>della<br>spesa at-<br>tribuita<br>al sog-<br>getto |
|           | 1                                                                                                    | 1                                | 1                       | 800                       | 200                                                                               | Dati Unità 1                                        | 0                         |                                               | CF1                                                                                | 200                                                           |
|           | 2                                                                                                    | 1                                | 1                       | 800                       | 200                                                                               | Dati Unità 1                                        | 0                         |                                               | CF2                                                                                | 300                                                           |

• L'importo complessivo dell'intervento (Spese effettuate con bonifico + Spese effettuate con modalità diverse dal bonifico) vale 800 + 200 = 1000.

Dati Unità 2

1

500

• Deve coincidere con la somma di "Importo spesa unità immobiliare" e di "Importo della spesa attribuita al soggetto" cioè 500 + 200 + 300 = 1000.

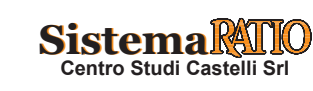

3

1

200

1

800

Tavola n. 12 (segue)

• Un condominio, formato da 2 unità immobiliari ad uso abitativo, sostiene spese per un intervento relativo ad ECOBONUS, con detrazione al 70%, per un importo complessivo di € 1.000 in cui: .. per la prima unità, UI1, è stata sostenuta una spesa pari a € 400 attribuita a CF1; .. per la seconda unità, UI2, è stata sostenuta una spesa pari a € 600 attribuita a CF2. · L'amministratore deve inviare una comunicazione con 2 record di dettaglio (di seguito per maggiore chiarezza sono evidenziati solo i campi principali): **Esempio 2 Codice fiscale** Importo comples-Dati Importo Cessione sivo dell'interdel soggetto Importo N. Tipologia catastali della spesa Cessione al vento a cui è stata del credito intervento dell'unità attribuita record a fornitori fornitore Spese effettuate attribuita ceduto immobiliare al soggetto con bonifico la spesa М 300 Dati UI1 CF1 400 280 1 1 2 Μ 300 Dati UI2 CF2 600 1 420 .. dove l'importo complessivo dell'intervento, che vale 300, deve coincidere con la somma di "Importo spesa unità immobiliare" e di "Importo della spesa attribuita al soggetto" al netto del credito ceduto cioè 400 - 280 + 600 - 420 = 300. • Se, nella situazione descritta nell'esempio 2, il condomino CF1 ha versato al 31/12 un importo pari a € 90 invece dei 120 previsti (differenza tra la spesa attribuita al soggetto e l'importo del credito ceduto), l'amministratore deve inviare una comunicazione con 2 record di dettaglio (di seguito per maggiore chiarezza sono evidenziati solo i campi principali): Importo Codice Importo parziale complessivo Dati fiscale del Importo della spesa Impor-**Esempio 3** Cessione dell'intervento attribuita, N. Tipologia catastali soggetto della spesa Flag to del Cessione record intervento - Spese dell'unità a cui è stata attribuita effetti-Credito pagamento fornitori al effettuate immobiliare attribuita al soggetto vamente ceduto fornitore. con bonifico la spesa corrisposto pagamento nell'anno parzial-1 Μ 300 Dati UI1 CF1 400 0 1 90 280 mente corrisposto 2 М 300 Dati UI2 CF2 600 1 1 0 420 al 31.12 .. dove l'importo complessivo dell'intervento, che vale 300, deve sempre coincidere con la somma di "Importo spesa unità immobiliare" e di "Importo della spesa attribuita al soggetto" al netto del credito ceduto cioè 400 - 280 + 600 - 420 = 300.

Si evidenzia che, in presenza di cessione del credito (campo "Flag Credito ceduto eloc 400 - 200 + 000 - 420 - 500.
 Si evidenzia che, in presenza di cessione del credito (campo "Flag Credito ceduto" impostato a 1), in caso di pagamento interamente corrisposto al 31 dicembre dell'anno di riferimento (campo "Flag Pagamento" impostato a 1) nel campo "Importo parziale della spesa attribuita, effettivamente corrisposto nell'anno" deve essere indicato il valore 0.

#### Tavola n. 13

#### Supercondominio

| Domanda  | Come deve essere compilata la comunicazione in presenza di supercondominio?                                                                                                    |
|----------|----------------------------------------------------------------------------------------------------|
| Risposta | <ul> <li>Sì, con riferimento alla trasmissione dei dati relativi agli interventi di ristrutturazione e di risparmio energetico effettuati sulle parti comuni condominiali l'Agenzia delle Entrate metterà a disposizione un software per la compilazione e il controllo.</li> <li>Con riferimento alle modalità di compilazione della comunicazione in presenza del cd. "supercondominio" (pluralità di edifici, costituiti o meno in distinti condomìni, ma compresi in una più ampia organizzazione condominiale), si precisa che:</li> <li> qualora il supercondominio abbia effettuato tutti i pagamenti relativi agli interventi di ristrutturazione edilizia e risparmio energetico, lo stesso invierà un'unica comunicazione all'Agenzia delle Entrate riportando i dati relativi agli interventi con il dettaglio delle spese attribuite a tutti i condòmini del supercondominio, mentre i singoli condomìni che lo compongono abbiano effettuato i pagamenti relativi agli interventi di ristrutturazione edilizia e risparmio energetico sulle parti comuni dello stesso supercondominio, mentre i singoli condomìni che lo compongono abbiano effettuato i pagamenti relativi agli interventi di ristrutturazione all'Agenzia delle Entrate riportando i dati relativi agli comuni degli stessi condomìni, ciascun soggetto (supercondominio e condominio) invierà una comunicazione all'Agenzia delle Entrate riportando i dati relativi agli interventi per i quali ha effettuato i relativi pagamenti, con il dettaglio delle spese attribuite a tutti i condòminio e condominio) invierà una comunicazione all'Agenzia delle</li> </ul> |

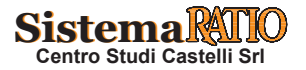